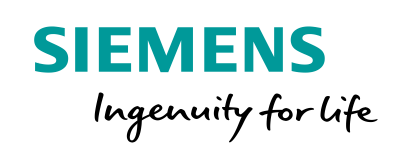

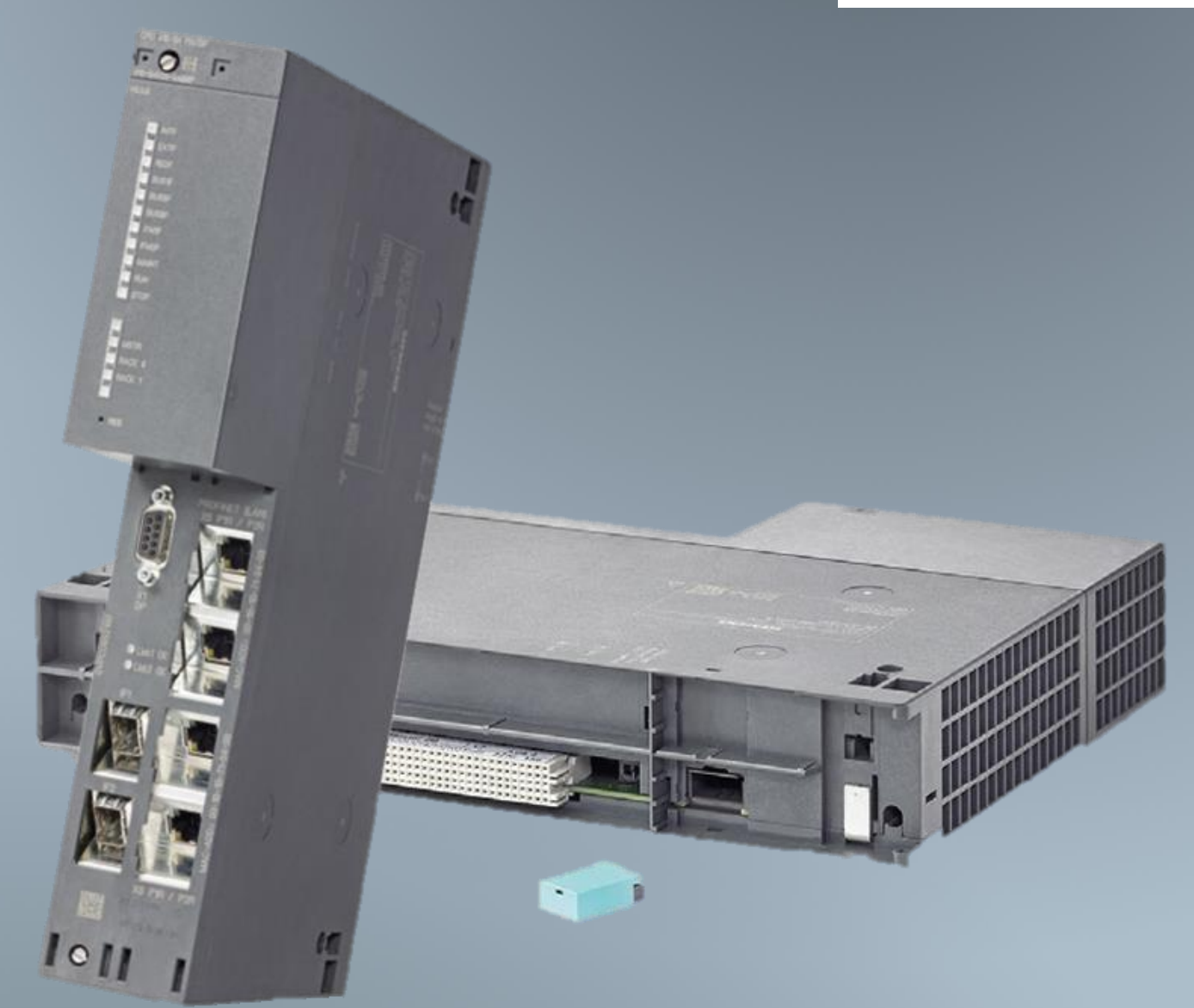

# Process automation with the SIMATIC PCS 7 CPU 410-5H controller

SIMATIC PCS 7 V9.0 – CPU 410-5H Firmware V8.2

https://support.industry.siemens.com/cs/ww/en/view/96839331

Siemens Industry Online Support

# Legal information

#### Use of application examples

Application examples illustrate the solution of automation tasks through an interaction of several components in the form of text, graphics and/or software modules. The application examples are a free service by Siemens AG and/or a subsidiary of Siemens AG ("Siemens"). They are non-binding and make no claim to completeness or functionality regarding configuration and equipment. The application examples merely offer help with typical tasks; they do not constitute customer-specific solutions. You yourself are responsible for the proper and safe operation of the products in accordance with applicable regulations and must also check the function of the respective application example and customize it for your system.

Siemens grants you the non-exclusive, non-sublicensable and non-transferable right to have the application examples used by technically trained personnel. Any change to the application examples is your responsibility. Sharing the application examples with third parties or copying the application examples or excerpts thereof is permitted only in combination with your own products. The application examples are not required to undergo the customary tests and quality inspections of a chargeable product; they may have functional and performance defects as well as errors. It is your responsibility to use them in such a manner that any malfunctions that may occur do not result in property damage or injury to persons.

### **Disclaimer of liability**

Siemens shall not assume any liability, for any legal reason whatsoever, including, without limitation, liability for the usability, availability, completeness and freedom from defects of the application examples as well as for related information, configuration and performance data and any damage caused thereby. This shall not apply in cases of mandatory liability, for example under the German Product Liability Act, or in cases of intent, gross negligence, or culpable loss of life, bodily injury or damage to health, non-compliance with a guarantee, fraudulent non-disclosure of a defect, or culpable breach of material contractual obligations. Claims for damages arising from a breach of material contractual obligations shall however be limited to the foreseeable damage typical of the type of agreement, unless liability arises from intent or gross negligence or is based on loss of life, bodily injury or damage to health. The foregoing provisions do not imply any change in the burden of proof to your detriment. You shall indemnify Siemens against existing or future claims of third parties in this connection except where Siemens is mandatorily liable.

By using the application examples you acknowledge that Siemens cannot be held liable for any damage beyond the liability provisions described.

#### Other information

Siemens reserves the right to make changes to the application examples at any time without notice. In case of discrepancies between the suggestions in the application examples and other Siemens publications such as catalogs, the content of the other documentation shall have precedence.

The Siemens terms of use (https://support.industry.siemens.com) shall also apply.

#### Security information

Siemens provides products and solutions with Industrial Security functions that support the secure operation of plants, systems, machines and networks.

In order to protect plants, systems, machines and networks against cyber threats, it is necessary to implement – and continuously maintain – a holistic, state-of-the-art industrial security concept. Siemens' products and solutions constitute one element of such a concept.

Customers are responsible for preventing unauthorized access to their plants, systems, machines and networks. Such systems, machines and components should only be connected to an enterprise network or the Internet if and to the extent such a connection is necessary and only when appropriate security measures (e.g. firewalls and/or network segmentation) are in place. For additional information on industrial security measures that may be implemented, please visit <a href="https://www.siemens.com/industrialsecurity">https://www.siemens.com/industrialsecurity</a>.

Siemens' products and solutions undergo continuous development to make them more secure. Siemens strongly recommends that product updates are applied as soon as they are available and that the latest product versions are used. Use of product versions that are no longer supported, and failure to apply the latest updates may increase customer's exposure to cyber threats.

To stay informed about product updates, subscribe to the Siemens Industrial Security RSS Feed at: <u>https://www.siemens.com/industrialsecurity</u>.

# Preface

# Introduction

There are various automation systems available for the SIMATIC PCS 7 process control system which differ in performance, quantity structure, communications interfaces and scalability, among other things. These include:

- AS 410 automation system (AS 410-5H and AS 410E)
- Complementary S7-400 systems (AS 412 to AS 417)

Depending on the automation performance requirements, CPU 412 to CPU 417 may be used on the complementary S7-400 systems. If the performance limit of one of the CPUs being used is reached, e.g., as a result of necessary modifications to the user program, the hardware must be exchanged to increase the performance, or a higher performance S7-400 system used.

AS 410 automation systems are the preferred choice for all new plants with SIMATIC PCS 7. For applications with a small quantity structure the CPU 410E is appropriate, for all other applications there is the versatile CPU 410-5H.

The automation performance of the CPU 410-5H is scaled without having to change the CPU and is effected by means of the number of SIMATIC PCS 7 process objects. In this case the best performance is always available regardless of the area of application. The type reduction to a single CPU offers numerous advantages. It considerably simplifies the selection, configuration and planning of the automation system as well as spare parts inventory and plant expansion.

## **Document contents**

In this document, scenarios are described which explain relevant functions of the CPU 410-5H Process Automation in the AS 410 and illustrate advantages compared to the complementary S7-400 systems. Additionally you will gain an overview of important configuration steps and hints. The CPU 410E behaves like a CPU 410-5H with limited quantity structures, so that the scenarios described in this application example apply to the CPU 410-5H as well as to the CPU 410E.

You will find information on the following topics in the document:

- General information on the CPUs of the AS 410
- Advantages of the CPU 410-5H
- Configuring the communications interface and establishing the connection between the ES and the AS
- Type Change in RUN (TCiR) and Configuration in Run (CiR/H-CiR)
- Configuration of the PN/Ethernet interfaces
- Upgrade with CPU 410 Expansion Packs (process objects and PN Red License)

### Validity

This application example is valid for:

- CPU 410-5H Process Automation and CPU 410E Firmware version 8.2
- SIMATIC PCS 7 V9.0

# **Table of Contents**

| Legal | informat                                                | ion                                                                                                    | 2                       |  |  |
|-------|---------------------------------------------------------|----------------------------------------------------------------------------------------------------|-------------------------|--|--|
| Prefa | се                                                      |                                                                                                    | 3                       |  |  |
| 1     | 1 Overview of AS 410 automation system                  |                                                                                                    |                         |  |  |
|       | 1.1<br>1.1.1<br>1.1.2<br>1.1.3<br>1.2<br>1.2.1<br>1.2.2 | CPU 410-5H – the "all-rounder" for process automation<br>Introduction<br>Enhanced functions - Firmware V8.2<br>Advantages of the CPU 410-5H<br>CPU 410E – for applications with up to 200 process objects<br>Introduction<br>Restrictions compared with the CPU 410-5H                                      | 6<br>8<br>9<br>10<br>10 |  |  |
| 2     | Applicat                                                | ion scenarios                                                                                                    | 11                      |  |  |
|       | 2.1<br>2.1.1<br>2.1.2<br>2.2                            | Configuring the communications interface and Establishing the connection between the ES and the AS<br>Establishing a connection using an additional CP in the AS<br>Establishing a connection via internal PN/Ethernet interfaces of the CPU<br>Loading interface changes from AS blocks in RUN mode (TCiR) | 11<br>11<br>21<br>26    |  |  |
|       | 2.3<br>2.4                                              | Configuring the PN/Ethernet interfaces of the CPU 410                                                                                                    | 31                      |  |  |
|       | 2.4.1                                                   | Standard Automation System – Configuring the interfaces for connection to the plant bus and the field bus without using an external CP                                                                                                    | 33                      |  |  |
|       | 2.4.2                                                   | Standard Automation System – Configuring two separate<br>PROFINET interfaces for connection to the field bus                                                                                                    | 39                      |  |  |
|       | 2.4.3                                                   | High-availability automation system – Configuration of the interfaces                                                                                                    | 45                      |  |  |
|       | 2.5                                                     | Configuration modifications in operation – CiR/H-CiR                                                                                                    | 51                      |  |  |
|       | 2.5.1                                                   | Change parameter assignment of a submodule                                                                                                    | 52                      |  |  |
|       | 2.5.2                                                   | Adding a device                                                                                                    | 57                      |  |  |
|       | 2.6                                                     | Upgrade with CPU 410 Expansion Packs                                                                                                    | 65                      |  |  |
|       | 2.0.1                                                   | Overview of work stops                                                                                                    | 60                      |  |  |
|       | 2.0.2                                                   | Order the CPU 410 expansion packs                                                                                                    | 60                      |  |  |
|       | 2.6.4                                                   | Creating the activation file using the Automation License<br>Manager (ALM)                                                                                                    | 70                      |  |  |
|       | 2.6.5                                                   | Sending the activation file via a Support Request                                                                                                    | 73                      |  |  |
|       | 2.6.6                                                   | Transferring the release file to the SEC of the CPU                                                                                                    | 75                      |  |  |
|       | 2.7                                                     | Further functions of the CPU 410                                                                                                    | 76                      |  |  |
|       | 2.7.1                                                   | Field Interface Security                                                                                                    | 76                      |  |  |
|       | 2.7.2                                                   | Security Event Logging                                                                                                    | 77                      |  |  |
|       | 2.7.3                                                   | Remaining load memory                                                                                                    | 78                      |  |  |
|       | 2.7.4                                                   | Firmware update in two steps                                                                                                    | 78                      |  |  |
|       | 2.8                                                     | Additional information                                                                                                    | 80                      |  |  |
|       | 2.8.1                                                   | Replacing an existing CPU with the CPU 410-5H                                                                                                    | 80                      |  |  |
| _     | 2.8.2                                                   | Extending availability                                                                                                    | 80                      |  |  |
| 3     | Appendi                                                 | х                                                                                                    | 81                      |  |  |
|       | 3.1                                                     | References                                                                                                    | 81                      |  |  |
|       | 3.2                                                     | Change documentation                                                                                                    | 81                      |  |  |

# 1 Overview of AS 410 automation system

The rugged AS 410 automation system is a modern, future-oriented, all-round system for the process industry. It forms the basis for future developments and can be deployed in all areas of application with versatility. AS 410 is thus the system of choice for all new plants with SIMATIC PCS 7.

The use of the AS 410 is particularly useful for PCS 7 systems with PROFINET as it is the only automation system that supports the following PROFINET functions in conjunction with PCS 7 V9.0:

- Redundant PROFINET R1 configuration
- Configuration in Run (CiR)
- High-precision time stamping (SoE Sequence of Events))

Two versions of the CPU are available for the AS 410:

- CPU 410-5H scalable performance for all applications
- CPU 410E fixed quantity structure for applications with few process objects

An AS 410 with CPU 410-5H or CPU 410E can be configured as a standard highavailability or safety-oriented automation system, depending on your requirements. Technically speaking, the CPU 410E program and system behave like those of a CPU 410-5H with limited quantity structures. This means that the statements made in this application example concerning the CPU 410-5H also apply to the CPU 410E.

# **Benefits**

- A hardware platform for all application uses, application sizes and performance ranges
- Specially developed for process automation
- Conformal coating
- Extended temperature range (0 °C to +70 °C)
- PROFINET functions (R1, CiR and SoE)
- Reduction of plant downtime thanks to the possibility of type updating of AS blocks in RUN mode (TCiR) and configuration modifications in Run for PROFINET and PROFIBUS (CiR/H-CiR).
- Integrated remaining load memory

# 1.1 CPU 410-5H – the "all-rounder" for process automation

In this chapter you will find general information on the CPU 410-5H, its functions and areas of application.

# 1.1.1 Introduction

The CPU 410-5H is a controller specially designed for process automation which is versatile in use. With its robust, high performance hardware, the CPU 410-5H covers the entire performance spectrum of the AS 412 to AS 417 complementary systems.

## Scalable quantity structure

The quantity structure of the CPU 410-5H can be individually scaled according to the size and type of the PCS 7 applications. This is done by means of the PO volume, which is determined by the System Expansion Card (SEC). The volume extends from 100 PO (process objects) to 2k + PO (unlimited), at which point other performance data of the CPU act as the limiting factor.

The PO quantity structure of an SEC can be conveniently extended from the PCS 7 V8.1 by means of CPU 410 expansion packs. It is not necessary to uninstall the CPU or the SEC. There are CPU 410 expansion packs available for 100 POs and 500 POs. You have the following options when ordering CPU 410 expansion packs:

- Online via <a href="http://www.siemens.com/industrymall">http://www.siemens.com/industrymall</a>
- Through your Siemens contact person (<u>www.siemens.com/automation/partner</u>)

### Communication

The CPU 410 has two PROFINET/Ethernet interfaces with an integrated 2-port switch. As a standard automation system, these enable the simple connection (S1) of PROFINET devices and, configured as an H system, the connection of devices via system redundancy S2. From FW V8.2, in its expansion as an H system the CPU 410 additionally supports the redundant connection (R1). Per PROFINET interface a maximum of 250 devices can be connected. Consequently, per AS 410 as many as 500 devices can be operated via PROFINET. It is not possible to use the CP 443-1 for PROFINET.

The CPU 410-5H provides a peripheral address range of 8 kB per PROFINET interface.

In addition, the CPU has a PROFIBUS interface with 12 MBit/s and allows the connection of up to 96 PROFIBUS nodes.

The distributed process periphery can thus either be linked directly with PROFINET, PROFIBUS DP or via a subordinate bus system, such as PROFIBUS PA.

The connection to the plant bus can be made either via the communication module CP 443-1 or via the PROFINET/Ethernet interfaces integrated in the CPU. If an integrated interface is used to connect to the plant bus, it cannot be used for PROFINET.

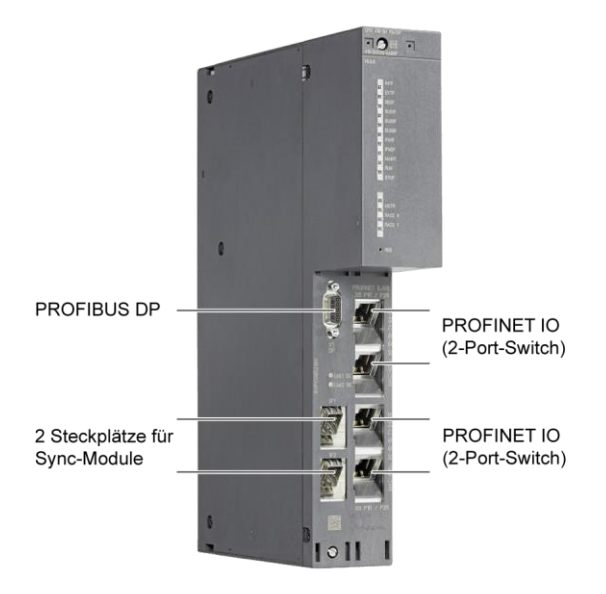

# **Note** For further information on the use of PROFINET in SIMATIC PCS 7, please refer to the application example: "PROFINET in SIMATIC PCS 7 – Guidelines and Blueprints" https://support.industry.siemens.com/cs/ww/en/view/72887082

## **Process safety functions**

The CPU 410 is set up as standard for integrated process safety functions and offers all the functions required for safety-oriented applications. The controller is TÜV certified and meets all safety requirements up to SIL 3. The CPU is capable of multitasking, meaning that several programs can run simultaneously - both Basic Process Control Applications (BPCS) and safety-oriented applications. The programs are also reaction-free, with the result that potential errors in the BPCS applications have no effect on the safety-oriented applications and vice versa.

The PROFIsafe profile allows safety-related communication between the automation system (controller) and the process periphery via either PROFIBUS or PROFINET.

### **High availability**

To reduce the risk of production downtime and ensure maximum availability, the AS 410 can be configured as a high-availability automation system. A highly available automation system AS 410 is constructed from two redundant, electrically isolated controllers (CPU 410). These can be mounted on a common rack or also operated synchronously at a distance of up to ten kilometers from one another. In this case, one of the two CPUs functions as the master and the other as the reserve. Synchronization modules can be connected in pairs by means of fiber-optic cables. The modules can be exchanged during operation.

# 1.1.2 Enhanced functions - Firmware V8.2

The CPU 410's Firmware V8.2 makes numerous new functions available. Firmware V8.2 can be used with all CPU 410-5Hs or CPU 410Es.

# **PROFINET** extensions

- Support from PROFINET configurations (R1) as a complement to PROFINET system redundancy (S2). The CPU 410 Expansion Pack (PN Red) is necessary for the use of this configuration. The procedure for transferring the licenses of this expansion pack is identical to the procedure for expanding the PO volume of the CPU 410. See Chapter 2.6.
- Support from configuration changes in the operation of the CPU in the H system (H-CiR) and individual operation (CiR) See section <u>2.5</u>.
- Support of the highly precise time stamp Sequence of Events (SoE).

# Security extensions

- New protective function for PROFIBUS and PROFINET interfaces (Field Interface Security), see Chapter <u>2.7.1</u>.
- Support of SysLog in conjunction with SIEM (Security Incident Event Management) systems, see Chapter <u>2.7.2</u>.

# Other extensions

- The Load memory is maintained independent of a buffering by buffer batteries. The CPU can restart itself automatically after power failures even without buffer batteries. See Section <u>2.7.3.</u>
- The possibility for firmware updates in two working steps for future firmware versions. See Section <u>2.7.4</u>.
- Note You can download the firmware updates in the entry: "Operating system update: CPU410-5H Process Automation" https://support.industry.siemens.com/cs/ww/en/view/109476571

For instructions on how to perform the update, please see: "Instructions for Updating the CPU 410 Operating System" https://support.industry.siemens.com/cs/ww/en/view/85196540

# 1.1.3 Advantages of the CPU 410-5H

# **General information**

The CPU 410-5H offers, among others, the following advantages:

• A hardware platform for all application uses, application sizes and performance ranges.

Consequently the selection, configuration and planning of the automation system are simplified.

- Lower costs for spare or replacement part inventories, as only one CPU type is used in the project.
- Flexible expansion of the automation performance without replacing hardware.

# **Plant planning**

The advantages of the CPU 410-5H come into their own above all when planning a new plant:

- When planning the automation performance necessary for your plant, you will no longer have to consider different CPU variants, as the CPU 410-5H can be used for all purposes (e.g. as an H or an F system, as well as for all application sizes).
- The required automation performance (PO volumes) can be ordered according to the application size after the engineering phase is complete.
- The automation performance can be conveniently expanded as required at any time by means of the CPU System Expansion Card (SEC), without any exchange of hardware or plant downtime.
- The planning of the CPU spares is simplified considerably by the use of standardized hardware. In this case you will only need one CPU 410-5H without SEC as a replacement part, since the SEC can be transferred if the CPU is exchanged.
- Due to networking with PROFINET (PN), switchgear and drives can be reached by every CPU without expensive cabling. Should program relocations to another CPU arise in the course of the implementation, it will not be necessary to rewire the station or the device.
- **Note** The PN communication which spans the CPUs can influence the performance capability of all the CPUs in the PN network.

# 1.2 CPU 410E – for applications with up to 200 process objects

In this chapter you will find general information on the CPU 410E, its functions and areas of application.

# 1.2.1 Introduction

The AS 410 automation system with CPU 410E Process Automation is a cost-saving alternative to the use of the CPU 410-5H for small applications. Based on CPU 410-5H hardware, the CPU 410E offers the same benefits for applications with up to 200 PO.

Technically speaking, the CPU 410E program and system behave like those of a CPU 410-5H with limited quantity structures. This means that the statements made in this application example concerning the CPU 410-5H also apply to the CPU 410E.

# 1.2.2 Restrictions compared with the CPU 410-5H

The table below gives an overview of the most important differences between the CPU 410-5H and the CPU 410E:

Table 1-1

|                            |          | CPU 410-5H                          | CPU 410E   |
|----------------------------|----------|-------------------------------------|------------|
| PCS 7 process objects (PO) |          | 100 up to c. 2600 scalable with SEC | 200        |
| Work memory (program/data) |          | 32 MB                               | 4 MB       |
| Derinher address area      | PROFIBUS | 6 KB                                | 1536 bytes |
| Feripriery address area    | PROFINET | 8 KB                                | 1536 bytes |

Note

You will find further technical data on the CPU 410-5H and the CPU 410E in the following manual:

"SIMATIC PCS 7 Process Control System CPU 410 Process Automation" https://support.industry.siemens.com/cs/ww/en/view/109748473

# 2 Application scenarios

# 2.1 Configuring the communications interface and Establishing the connection between the ES and the AS

In order to implement the application scenarios described in this chapter, a connection must be set up between the Engineering Station (ES) and the Automation System. The configuration procedure depends on the communications interface used. A distinction is made between:

- AS with additional CP
- Internal PN/Ethernet interfaces of the CPU

# 2.1.1 Establishing a connection using an additional CP in the AS

The following will describe how to establish a connection between ES and AS using the CP 443-1.

### Requirement

In order to establish a connection between the ES and the AS (via the CP), the modules must be fitted in the rack as shown in the operating manual.

# **Preliminary considerations**

Before establishing communication, you must define whether you want to use TCP/IP or ISO. Addressing (IP address, MAC address) is carried out on the basis of the interface selection.

**Note** Communication in the plant bus is normally based on the ISO protocol. Alternatively, TCP/IP can be used, e.g. when using a common (combined) terminal and plant bus for smaller systems without an OS server or when using the internal Ethernet interface of an automation system.

You can find additional information on configuring the network connections in the manual:

"SIMATIC Process Control System PCS 7 Compendium Part A - Configuration Guidelines"

https://support.industry.siemens.com/cs/ww/en/view/109740190

# **Connection via ISO interface**

The following points are a step-by-step description of how to establish the connection between the AS and the ES.

1. Configure the AS in the HW Config. and assign the address for the CP (MAC address) accordingly.

| Properties - Ethernet interface CP 443-1 (R0 | )/55)               | ×    |
|----------------------------------------------|---------------------|------|
| General Parameters                           |                     |      |
| Set MAC address / use ISD protocol           |                     |      |
| MAC address: 08-00-06-01-01-21               |                     |      |
| □ IP protocol is being used                  |                     |      |
| <u>IP address:</u> 192.168.0.1               | Gateway             |      |
| Subnet mask: 255.255.255.0                   | C Use router        |      |
|                                              | Address:            |      |
| Subnet:                                      |                     |      |
| Plantbus                                     | <u>N</u> ew         |      |
|                                              | P <u>r</u> operties |      |
|                                              | Delete              |      |
| ,                                            |                     |      |
|                                              |                     |      |
| ОК                                           | Cancel              | Help |

- 2. Save and compile the configuration.
- 3. In the SIMATIC Manager, use menu command "Tools > Set PG/PC interface..." to set the "Interface parameter setting used" to "ISO" (e.g., CP1623.ISO.1).
- 4. Switch back to the HW Config.
- 5. Execute the menu command "Target system > Load in module...".

6. In the "Select Target Module" dialog window, select the relevant module and click on "OK".

| Select Target Module |        |       | ×    |
|----------------------|--------|-------|------|
| Target modules:      |        |       |      |
| Module               |        | Racks | Slot |
| CPU 410-5H           |        | 0     | 3    |
|                      |        |       |      |
|                      |        |       |      |
|                      |        |       |      |
|                      |        |       |      |
|                      |        |       |      |
| Select All           |        |       |      |
|                      |        |       |      |
|                      |        |       |      |
| OK                   | Cancel | н     | lelp |
|                      |        |       |      |

 If you have not changed the MAC address for the CP (configured MAC address is the same as the factory-set MAC address), click on the "OK" button in the "Select Node Address" dialog window.

| Select Node Addres                                                                       | 5                                                  |                         |             |             | ×      |  |
|------------------------------------------------------------------------------------------|----------------------------------------------------|-------------------------|-------------|-------------|--------|--|
| Over which station address is the programming device connected to the module CPU 410-5H? |                                                    |                         |             |             |        |  |
| <u>R</u> ack:                                                                            |                                                    |                         |             |             |        |  |
| <u>S</u> lot:                                                                            | 3 -                                                |                         |             |             |        |  |
| Target Station:                                                                          | <ul> <li>Local</li> <li>C Can be reache</li> </ul> | ed by means of <u>c</u> | jateway     |             |        |  |
| Enter connection to                                                                      | o target station:                                  |                         |             |             |        |  |
| MAC address                                                                              | Module type                                        | Station name            | Module name | Plant desig | nation |  |
| 08-00-06-01-01-21                                                                        |                                                    |                         |             |             |        |  |
| I                                                                                        |                                                    |                         |             |             |        |  |
| Accessible Nodes                                                                         |                                                    |                         |             |             |        |  |
|                                                                                          |                                                    |                         |             |             |        |  |
|                                                                                          |                                                    |                         |             |             |        |  |
|                                                                                          |                                                    |                         |             |             |        |  |
|                                                                                          |                                                    |                         |             |             |        |  |
|                                                                                          |                                                    |                         |             |             |        |  |
| J                                                                                        |                                                    |                         |             |             |        |  |
|                                                                                          |                                                    | ⊻iew                    |             |             |        |  |
| OK                                                                                       |                                                    |                         | Cano        | el          | Help   |  |

If you have configured a different MAC address, then click on the "View" button. Then in the "Accessible Nodes" box, select the CP from which you want to load the configuration. Then click on the "OK" button.

| Select Node Addres                                                                       | 55                                                                                                    | ×                        |  |  |  |  |
|------------------------------------------------------------------------------------------|----------------------------------------------------------------------------------------------------|--------------------------|--|--|--|--|
| Over which station address is the programming device connected to the module CPU 410-5H? |                                                                                                    |                          |  |  |  |  |
| <u>R</u> ack:                                                                            | 0 -                                                                                                    |                          |  |  |  |  |
| <u>S</u> lot:                                                                            | 3 🖛                                                                                                    |                          |  |  |  |  |
| Target Station:                                                                          | Local     Contained to the second second se |                          |  |  |  |  |
| Enter connection to                                                                      | Can be reached by means or gateway                                                                                                    |                          |  |  |  |  |
| MAC address                                                                              | Module type                                                                                                    | Station name Module name |  |  |  |  |
| 08-00-06-01-00-00                                                                        | CP 443-1                                                                                                    |                          |  |  |  |  |
| •                                                                                        | GI HIST                                                                                                    |                          |  |  |  |  |
| Accessible Nodes                                                                         |                                                                                                    |                          |  |  |  |  |
| 00-1B-1B-7E-95-DD                                                                        | SIMATIC-PC                                                                                                    |                          |  |  |  |  |
| 08-00-06-01-00-00                                                                        | CP 443-1                                                                                                    |                          |  |  |  |  |
| 08-00-06-01-01-22                                                                        | CP 443-1                                                                                                    |                          |  |  |  |  |
| 08-00-06-9E-73-AE                                                                        | INC                                                                                                    |                          |  |  |  |  |
|                                                                                          |                                                                                                    |                          |  |  |  |  |
|                                                                                          |                                                                                                    |                          |  |  |  |  |
|                                                                                          |                                                                                                    |                          |  |  |  |  |
|                                                                                          | <u>U</u> pdate                                                                                                    |                          |  |  |  |  |
| ОК                                                                                       |                                                                                                    | Cancel Help              |  |  |  |  |

- 8. The configuration has now been loaded into the AS.
- **Note** After an address change, always load the configuration via the HW Config or NetPro. The accessible nodes to which you can make assignments by loading a new address are only shown here. When loading from the SIMATIC Manager, an attempt will be made to load via the configured address. Since this cannot be accessed, the loading procedure will be aborted, accompanied by an appropriate message.

# **Connection via TCP/IP interface**

The following points are a step-by-step description of how to establish the connection between the AS and the ES.

1. Configure the AS in the HW Config. and assign the IP parameters for the CP (IP address, subnet mask) accordingly.

| operties - Ethernet interface CP 443-1 (R0/S5) |                  |      |  |  |
|------------------------------------------------|------------------|------|--|--|
| General Parameters                             |                  |      |  |  |
| Set MAC address / use ISO protocol             |                  |      |  |  |
| MAC address:                                   |                  |      |  |  |
| IP protocol is being used                      |                  |      |  |  |
| <u>IP address:</u> 172.10.1.31                 | Gateway          |      |  |  |
| Subnet mask: 255.255.255.0                     |                  |      |  |  |
|                                                |                  |      |  |  |
|                                                | <u>A</u> ddress: |      |  |  |
| Subnet:                                        |                  |      |  |  |
| Plantbus                                       | <u>N</u> ew      |      |  |  |
|                                                | Properties       | s    |  |  |
|                                                | Delete           |      |  |  |
| 1                                              |                  |      |  |  |
|                                                |                  |      |  |  |
| ОК                                             | Cancel           | Help |  |  |
|                                                |                  |      |  |  |

- 2. Save and compile the configuration.
- In the SIMATIC Manager, use menu command "Tools > Set PG/PC station..." to set the "Interface parameter setting used" to "RFC1006" or "TCPIP" (e.g., CP1623.RFC1006.1).
- 4. Switch back to the HW Config.
- 5. Execute the menu command "Target system > Edit Ethernet Node".

| <ol><li>Click on the "Browse" button in the "Edit Ethernet N</li></ol> | de" dialog window |
|------------------------------------------------------------------------|-------------------|
|------------------------------------------------------------------------|-------------------|

| dit Ethernet Node          | ×                           |
|----------------------------|-----------------------------|
| Ethernet node              |                             |
|                            | Nodes accessible online     |
| MAC address:               | Browse                      |
|                            |                             |
| Set IP configuration       |                             |
| O Use IP parameters        |                             |
| ID address                 | Gateway                     |
| IF address:                | Do not use router           |
| Subnet mas <u>k</u> :      | ○ <u>U</u> se router        |
|                            | Addr <u>e</u> ss:           |
| O Obtain IP address from a | DHCP server                 |
| _ Identified by            |                             |
| Client ID                  | C MAC address C Device name |
| Client ID:                 |                             |
| ,                          |                             |
| Assign IP Configuration    |                             |
|                            |                             |
| Assign device name         |                             |
| Device name:               | Assign Name                 |
|                            |                             |
| Reset to factory settings  |                             |
|                            | Heset                       |
|                            |                             |
|                            |                             |
|                            | Help                        |

| <ol> <li>In the "Browse Network" dialog window, select the CP by means of the MAC<br/>address and click on the "OK" button.</li> </ol> |            |                                                                                                    |                                                                                                    |                                                                                                    |                                                                                                    |  |  |
|----------------------------------------------------------------------------------------------------|------------|----------------------------------------------------------------------------------------------------|----------------------------------------------------------------------------------------------------|----------------------------------------------------------------------------------------------------|----------------------------------------------------------------------------------------------------|--|--|
| Browse Ne                                                                                                    | twork - 13 | Nodes                                                                                                    |                                                                                                    |                                                                                                    | ×                                                                                                    |  |  |
| <u></u>                                                                                                    | tart       | IP address                                                                                                    | MAC address                                                                                                    | Device type                                                                                                    | Name<br>SZ 400 C                                                                                                    |  |  |
| Sj<br>I Fast s                                                                                                    | search     | 172.10.0.209<br>172.10.0.208<br>172.10.0.203<br>172.20.66.202<br>169.254.210.195<br>172.10.0.204<br>172.10.0.201<br>172.10.0.201<br>172.20.66.201<br>172.10.50.201<br>192.168.0.21<br>172.10.0.206 | 08-00-06-9E-73-AE<br>00-1B-1B-46-40-79<br>00-1B-1B-06-1B-72<br>08-00-06-9A-6D-26<br>00-1B-1B-7E-95<br>00-1B-1B-06-1B-CC<br>00-1B-1B-89-02-3F<br>08-00-06-97-1B-BE<br>08-00-06-96-AE-AE<br>00-0E-8C-D3-63-AE<br>00-1B-1B-85-25-11<br>00-1B-1B-46-40-0D | INC<br>SCALANCE<br>SCALANCE<br>INC<br>SIMATIC-PC<br>SCALANCE<br>SCALANCE<br>SCALANCE<br>SCALANCE<br>SCALANCE<br>SCALANCE | OSM TPE<br>h-rack-12<br>labor1-x2'<br>UPD-Terr<br>es13<br>labor1-x2'<br>labor2-x2l<br>labor2-x4l<br>UPD-Terr<br>platz50ar<br>pn-io<br>h-rack-10 |  |  |
|                                                                                                    |            | ·                                                                                                    |                                                                                                    |                                                                                                    | •                                                                                                    |  |  |
| <u> </u>                                                                                                    | ash        | MAC address: 00-0                                                                                                    | E-8C-9D-C8-9A                                                                                                    |                                                                                                    |                                                                                                    |  |  |
| OK                                                                                                    |            |                                                                                                    |                                                                                                    | Cancel                                                                                                    | Help                                                                                                    |  |  |

Note

If not all or none of the connected nodes are displayed, check the settings for the used network components (switches,...).

8. The MAC address and the IP parameters for the CP are entered in the "Edit Ethernet Node" dialog window. Adapt the IP parameters according to your configuration in HW Config (see Step 1). Next click on the "Assign IP Configuration" button and then on the "Close" button.

| t Ethernet Node                                                                                                    |                                                                            |                 |
|----------------------------------------------------------------------------------------------------|----------------------------------------------------------------------------|-----------------|
| Ethernet node                                                                                                    |                                                                            |                 |
|                                                                                                    | Nodes accessible online                                                    | e               |
| MAC <u>a</u> ddress:                                                                                                    | 00-0E-8C-9D-C8-9A <u>B</u> rowse                                           |                 |
| Set IP configuration-                                                                                                    |                                                                            |                 |
| Use IP paramete                                                                                                    | ers                                                                        |                 |
| ID address                                                                                                    | Gateway                                                                    |                 |
| IP address:                                                                                                    | 172.10.1.32  O Do not use router                                           |                 |
| Subnet mas <u>k</u> :                                                                                                    | 255.255.0.0 C Use router                                                   |                 |
|                                                                                                    | A. 1.1.                                                                    |                 |
| Obtain IP addres     Identified by                                                                                                    | ss from a DHCP server                                                      |                 |
| Obtain IP addres     Identified by     Oijent ID     Client ID:                                                                                      | ss <u>from a DHCP server</u><br>O <u>M</u> AC address O De <u>v</u> ice r  | name            |
| Obtain IP addres     Identified by     Ojient ID     Client ID:     Client ID:                                                                       | ss from a DHCP server<br>O MAC address O Degice r                          | name            |
| Obtain IP addres     Identified by     Ojient ID     Client ID:     Assign IP Config                                                                 | ss from a DHCP server<br>OMAC address ODeyjce r                            | name            |
| Obtain IP addres     Identified by     Ojient ID     Client ID:     Assign IP Config  Assign device name                                             | ss from a DHCP server<br>MAC address<br>guration                           | name            |
| Obtain IP addres     Identified by     Client ID     Client ID:     Assign IP Config  Assign device name     Device name:                            | ss from a DHCP server       MAC address     Degice r       guration        | name            |
| Obtain IP addres     Identified by     Offent ID     Client ID:     Assign IP Config  Assign device name     Device name:     Reset to factory setti | ss from a DHCP server          MAC address       Degice r         guration | name<br>gn Name |
| Obtain IP addres     Identified by     Offent ID     Client ID:     Assign IP Config  Assign device name:     Device name: Reset to factory setti    | ss from a DHCP server       MAC address     Degice r       guration        | ame<br>gn Name  |

# **Note** If you start the search again, you can check to see if the parameters have been correctly accepted.

- 9. Execute the menu command "Target system > Load in module...".
- 10. In the "Select Target Module" dialog window, select the relevant module and click on "OK".

| Select Target Module    |        |       | ×    |
|-------------------------|--------|-------|------|
| <u>T</u> arget modules: |        |       |      |
| Module                  |        | Racks | Slot |
| CPU 410-5H              |        | 0     | 3    |
|                         |        |       |      |
|                         |        |       |      |
|                         |        |       |      |
|                         |        |       |      |
| Select All              |        |       |      |
|                         |        |       |      |
|                         | Consel | 1 .   | uu 1 |
| UK                      | Lancel |       |      |

11. In the "Enter connection to target station" box in the "Select Node Address" dialog window, select the relevant IP address and click on the "OK" button.

| Select Node Addres                                                                       | Select Node Address                                    |                |              |             |  |  |  |
|------------------------------------------------------------------------------------------|--------------------------------------------------------|----------------|--------------|-------------|--|--|--|
| Over which station address is the programming device connected to the module CPU 410-5H? |                                                        |                |              |             |  |  |  |
| <u>R</u> ack:                                                                            |                                                        |                |              |             |  |  |  |
| <u>S</u> lot:                                                                            | 3 🗻                                                    |                |              |             |  |  |  |
| Target Station:                                                                          | <ul> <li>Local</li> <li>Can be reached by r</li> </ul> | neans of gatew | ay           |             |  |  |  |
| Enter connection to                                                                      | o target station:                                      |                |              |             |  |  |  |
| IP address                                                                               | MAC address                                            | Module type    | Station name | Module name |  |  |  |
| 192.168.1.1                                                                              |                                                        |                |              |             |  |  |  |
| 1/2.10.1.32                                                                              |                                                        |                |              |             |  |  |  |
| Accessible Nodes                                                                         |                                                        |                |              |             |  |  |  |
|                                                                                          |                                                        |                |              |             |  |  |  |
|                                                                                          |                                                        |                |              |             |  |  |  |
|                                                                                          |                                                        |                |              |             |  |  |  |
|                                                                                          |                                                        |                |              |             |  |  |  |
|                                                                                          | <u>}</u>                                               | /iew           |              |             |  |  |  |
| ОК                                                                                       |                                                        |                | Cancel       | Help        |  |  |  |

The configuration has now been loaded into the AS.

Siemens AG 2019 All rights reserved
 All rights reserved
 All rights reserved
 All rights reserved
 All rights reserved
 All rights reserved
 All rights reserved
 All rights reserved
 All rights reserved
 All rights reserved
 All rights reserved
 All rights reserved
 All rights reserved
 All rights reserved
 All rights reserved
 All rights reserved
 All rights reserved
 All rights reserved
 All rights reserved
 All rights reserved
 All rights reserved
 All rights reserved
 All rights reserved
 All rights reserved
 All rights reserved
 All rights reserved
 All rights reserved
 All rights reserved
 All rights reserved
 All rights reserved
 All rights reserved
 All rights reserved
 All rights reserved
 All rights reserved
 All rights reserved
 All rights reserved
 All rights reserved
 All rights reserved
 All rights reserved
 All rights reserved
 All rights reserved
 All rights reserved
 All rights reserved
 All rights reserved
 All rights reserved
 All rights reserved
 All rights reserved
 All rights reserved
 All rights reserved
 All rights reserved
 All rights reserved
 All rights reserved
 All rights reserved
 All rights reserved
 All rights reserved
 All rights reserved
 All rights reserved
 All rights reserved
 All rights reserved
 All rights reserved
 All rights reserved
 All rights reserved
 All rights reserved
 All rights reserved
 All rights reserved
 All rights reserved
 All rights reserved
 All rights reserved
 All rights reserved
 All rights reserved
 All rights reserved
 All rights reserved
 All rights reserved
 All rights reserved
 All rights reserved
 All rights reserved
 All rights reserved
 All rights reserved
 All rights reserved
 All rights reserved
 All rights reserved
 All rights reserved
 All rights reserved
 All rights reserved
 All ri

# 2.1.2 Establishing a connection via internal PN/Ethernet interfaces of the CPU

The following describes how to establish a connection between the ES and the AS using the internal PN/Ethernet interfaces of the CPU 410.

### Requirement

In order to establish a connection between the ES and the AS using the internal interfaces of the CPU 410, the CPU 410 must be fitted in the rack as shown in the operating manual and be connected to the ES via the network (Ethernet).

# **Preliminary considerations**

Before configuring, define which interface is to be used to connect the CPU to the plant bus. An IP address from the address range of the plant bus must be used for the interface.

# **Connection via PN/Ethernet interface**

The following points are a step-by-step description of how to establish the initial connection between the CPU 410 and the ES.

1. Configure the AS in the HW Config. and assign the IP parameters (IP address, subnet mask) on the PN/Ethernet interface.

| Properties - Ethernet interface PN-IO-X5 (R                        | )/53.5) 🛛 🗡                                                |
|--------------------------------------------------------------------|------------------------------------------------------------|
| General Parameters                                                 |                                                            |
| <u>I</u> P address: <b>172.10.1.32</b><br>Subnet mask: 255.255.0.0 | Gateway<br>© Do not use router<br>© Use router<br>Address: |
| Subnet:                                                            |                                                            |
| Plantbus                                                           | <u>N</u> ew                                                |
|                                                                    | P <u>r</u> operties                                        |
|                                                                    | Delete                                                     |
|                                                                    |                                                            |
| ОК                                                                 | Cancel Help                                                |

**Note** The ISO protocol is not supported by the internal PN/Ethernet interfaces.

- 2. Save and compile the configuration.
- In the SIMATIC Manager, use menu command "Tools > Set PG/PC interface... " to set the "Interface parameter setting used" to "RFC1006" or "TCPIP" (e.g., CP1623.RFC1006.1).
- 4. Switch to the HW Config.
- 5. Execute the menu command "Target system > Edit Ethernet Node".
- 6. Click on the "Browse" button in the "Edit Ethernet Node" dialog window.

| t Ethernet Node           |                       |                        |
|---------------------------|-----------------------|------------------------|
| Ethernet node             |                       |                        |
| MAC <u>a</u> ddress:      | Nodes acces           | sible online           |
| Set IP configuration      |                       |                        |
| Use IP parameters         |                       |                        |
| IP address:               | Gateway<br>© Do not u | use router             |
| Subnet mas <u>k</u> :     | O <u>U</u> se rout    | ter                    |
|                           | Addr <u>e</u> ss:     |                        |
| Client ID     Client ID   | C MAC address         | ) De <u>v</u> iće name |
| Assign IP Configuration   |                       |                        |
| Assign device name        |                       |                        |
| Device name:              |                       | Assign Name            |
| Reset to factory settings |                       | <u>H</u> eset          |
| Close                     |                       | Help                   |

| Browse Network - 12    | Nodes              |                    |                  | x          |  |  |
|------------------------|--------------------|--------------------|------------------|------------|--|--|
|                        |                    |                    |                  |            |  |  |
| <u>S</u> tart          | ! IP address       | MAC address        | Device type      | Name       |  |  |
|                        | 172.10.0.208       | 00-1B-1B-46-40-79  | SCALANCE         | h-rack-12  |  |  |
| Stop                   | 172.10.0.203       | 00-1B-1B-06-1B-72  | SCALANCE         | labor1-x2  |  |  |
|                        | 172.20.66.202      | 08-00-06-9A-6D-26  | INC              | UPD-Terr   |  |  |
|                        | 169.254.210.195    | 00-1B-1B-7E-95     | SIMATIC-PC       | es13       |  |  |
| 🔽 F <u>a</u> st search | 172.10.0.204       | 00-1B-1B-06-1B-CC  | SCALANCE         | labor1-x2  |  |  |
|                        | 172.10.0.202       | 00-1B-1B-89-02-3F  | SCALANCE         | labor2-x2l |  |  |
|                        | 172.10.0.201       | 08-00-06-97-18-BE  | SCALANCE         | labor2-x4i |  |  |
|                        | 172.20.66.201      | 08-00-06-96-AE-AE  |                  | UPD-Terr   |  |  |
|                        | 172.10.50.201      | 00-0E-8L-D-3-63-AE | SUALANUE         | piatzouar  |  |  |
|                        | 172.10.1.22        | 00-00-06-01-00-22  | 57-FC<br>\$7.400 | eszz       |  |  |
|                        | 172.100.0.21       | 00-1B-1B-46-40-0D  | SCALANCE         | brack-10   |  |  |
|                        | 172.10.0.200       | 00101040404000     |                  | macking    |  |  |
|                        |                    |                    |                  |            |  |  |
|                        | •                  |                    |                  | <b>F</b>   |  |  |
|                        | <u></u>            |                    |                  |            |  |  |
| Flash                  | MAC address: Inn.1 | B.1B.85.25.11      |                  |            |  |  |
|                        | Joort              | 5-15-03-23-11      |                  |            |  |  |
|                        |                    |                    |                  |            |  |  |
|                        |                    |                    |                  |            |  |  |
| OK                     |                    |                    | Cancel           | Help       |  |  |
|                        |                    |                    |                  |            |  |  |

7. In the "Browse Network" dialog window, select the CPU by means of the MAC address and click on the "OK" button.

**Note** If not all or none of the connected nodes are displayed, check the settings for the used network components (switches,...).

8. The MAC address and the IP parameters for the Ethernet interface are entered in the "Edit Ethernet Node" dialog window. Adapt the IP parameters according to your configuration in HW Config (see Step 1). Next click on the "Assign IP Configuration" button and then on the "Close" button.

| t Ethernet Node                                                                                                    |                                                                                                    |                                                  |
|----------------------------------------------------------------------------------------------------|----------------------------------------------------------------------------------------------------|--------------------------------------------------|
| Ethernet node                                                                                                    |                                                                                                    |                                                  |
|                                                                                                    |                                                                                                    | Nodes accessible online                          |
| MAC <u>a</u> ddress:                                                                                                    | 00-18-18-85-25-11                                                                                                    | <u>B</u> rowse                                   |
|                                                                                                    |                                                                                                    |                                                  |
| Set IP configuration                                                                                                    |                                                                                                    |                                                  |
| Use IP paramet                                                                                                    | ers                                                                                                    |                                                  |
|                                                                                                    |                                                                                                    | Gateway                                          |
| <u>I</u> P address:                                                                                                    | 172.10.1.32                                                                                                    | Do not use router                                |
| Subnet mas <u>k</u> :                                                                                                    | 255.255.0.0                                                                                                    | C Use router                                     |
|                                                                                                    |                                                                                                    | Add 102.103.0.21                                 |
| C Obtain IP addre<br>Identified by<br>Client ID                                                                                               | ss from a DHCP server                                                                                                    | C Device name                                    |
| Obtain IP addre     Identified by     O[ient ID     Client ID                                                                                 | ss from a DHCP server                                                                                                    | C De <u>v</u> ice name                           |
| Obtain IP addre     Identified by     Ojient ID     Client ID:     Agsign IP Confi                                                            | ss from a DHCP server                                                                                                    | C De <u>v</u> ice name                           |
| Obtain IP addre     Identified by     Ojient ID     Client ID     Client ID:     Assign IP Confi  Assign device name                          | ss from a DHCP server                                                                                                    | C De <u>v</u> ice name                           |
| Obtain IP addre     Identified by     Ojient ID     Client ID:     Assign IP Confi  Assign device name:     Device name:                      | ss from a DHCP server          Image: Stress server         Image: Stress server         guration         Image: Stress server         Image: Stress server | C Deyjce name                                    |
| Obtain IP addre     Identified by     Ojient ID     Client ID:     Assign IP Confi  Assign device name     Device name:  Reset to factory set | ss from a DHCP server          © MAC address         guration         pn-io         tings                                                                                                    | C Degice name                                    |
| Obtain IP addre     Identified by     Ojient ID     Client ID:     Assign IP Confi  Assign device name     Device name:  Reset to factory set | ss from a DHCP server          © MAC address         guration         pn-io         tings                                                                                                    | C De <u>v</u> ice name Assign Name <u>R</u> eset |

# **Note** If you start the search again, you can check to see if the parameters have been correctly accepted.

- 9. Execute the menu command "Target system > Load in module...".
- 10. In the "Select Target Module" dialog window, select the relevant module and click on "OK".

| Select Target Module    |        | ×        |
|-------------------------|--------|----------|
| <u>T</u> arget modules: |        |          |
| Module                  | Ra     | cks Slot |
| CPU 410-5H              | 0      | 3        |
|                         |        |          |
|                         |        |          |
|                         |        |          |
|                         |        |          |
| Select All              |        |          |
|                         |        |          |
|                         |        |          |
| OK                      | Cancel | Help     |

11. In the "Enter connection to target station" box in the "Select Node Address" dialog window, select the relevant IP address and click on the "OK" button.

| Select Node Addre              | Select Node Address                                                                      |                |              |             |                  |  |  |
|--------------------------------|------------------------------------------------------------------------------------------|----------------|--------------|-------------|------------------|--|--|
| Over which station a           | Over which station address is the programming device connected to the module CPU 410-5H? |                |              |             |                  |  |  |
| <u>B</u> ack:<br><u>S</u> lot: | 0 ÷<br>3 ÷                                                                               |                |              |             |                  |  |  |
| Target Station:                | € Local C Can be reached by r                                                            | neans of gatew | ay           |             |                  |  |  |
| Enter connection t             | to target station:                                                                       |                |              |             |                  |  |  |
| IP address                     | MAC address                                                                              | Module type    | Station name | Module name | P                |  |  |
| 172.10.1.32<br>192.168.1.1     | 00-1B-1B-85-25-11                                                                        | S7-400         |              |             | ► I              |  |  |
| Accessible Nodes               |                                                                                          |                |              |             | _                |  |  |
|                                |                                                                                          |                |              |             |                  |  |  |
| •                              |                                                                                          |                |              |             | <mark>ا ا</mark> |  |  |
|                                | <u>y</u>                                                                                 | /iew           |              |             |                  |  |  |
| ОК                             |                                                                                          |                | Cancel       | Help        |                  |  |  |

The configuration has now been loaded into the AS.

# 2.2 Loading interface changes from AS blocks in RUN mode (TCiR)

# Introduction

From firmware V8.1 and in conjunction with SIMATIC PCS V8.1 or higher, the CPU 410 supports type updating with interface changes in RUN mode (Type Change in RUN (TCiR)). It is thus possible to update the instances after an interface change to block types and load them into the target system in RUN mode. With the TCiR function you can, for example, also update a library without having to put the CPU in the STOP state (see Chapter 2.3).

| NOTICE | Note that you must create new blocks (new number) for the instances of<br>the changed block types that were loaded into the CPU by means of TCiR.<br>The system deactivates the blocks in WinCC until the OS server has be<br>been re-compiled and loaded. |
|--------|----------------------------------------------------------------------------------------------------|
|        | In the case of a redundant OS server, you can do this before loading AS TCiR and loading one of the servers. This means that the plant can be operated before and after AS TCiR loading.                                                                   |
|        | Note, however, that when doing this data can be lost in the area of archiving.                                                                                                    |

| NOTICE | The following changes to the block can only be loaded in STOP mode:                           |
|--------|-----------------------------------------------------------------------------------------------|
|        | <ul> <li>Changed name of an input with configured message<br/>("Message Event ID")</li> </ul> |
|        |                                                                                               |

Note You can find a detailed description of TCiR in the CFC online help system and in the "SIMATIC Process Control System PCS 7 CFC for SIMATIC S7 (V9.0)" function manual. https://support.industry.siemens.com/cs/ww/en/view/109748700

This chapter will describe as an example how to add a new connection to the block and then load this change into the CPU 410 in RUN mode.

# Requirements

The following requirements apply:

- A PCS 7 multiproject is open in the SIMATIC Manager.
- The automation program has been compiled and loaded into the CPU 410.
- Loading of the automation program was carried out with a CFC of Version V8.1 (or above)
- The firmware status of the CPU 410 is V8.1 (or above)
- There is enough storage space on the CPU for modified blocks
- There are enough reserve POs on the CPU

# Making interface changes

Open the master data library for the project in component view.

- 1. Open the "Sources" folder.
- 2. Open the SCL source for the desired block type.

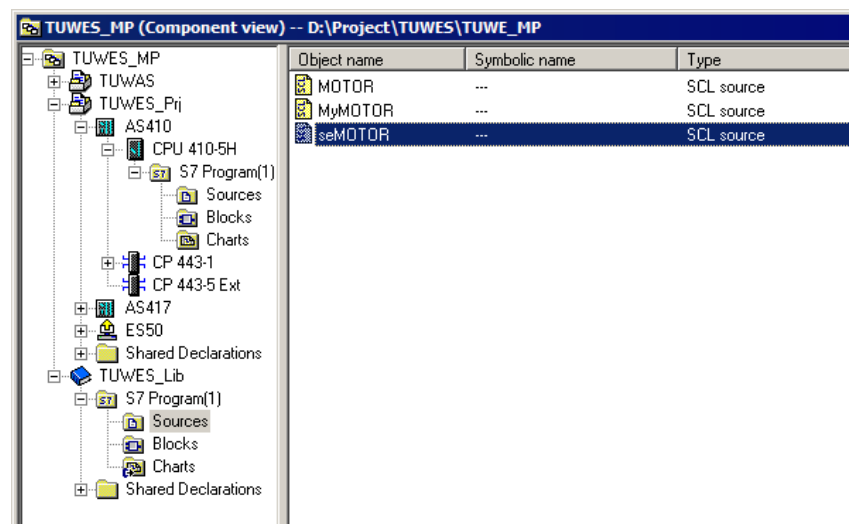

 Carry out the desired changes. In this example, the connection "LOCK\_2" will be added for an additional interlock on the block.

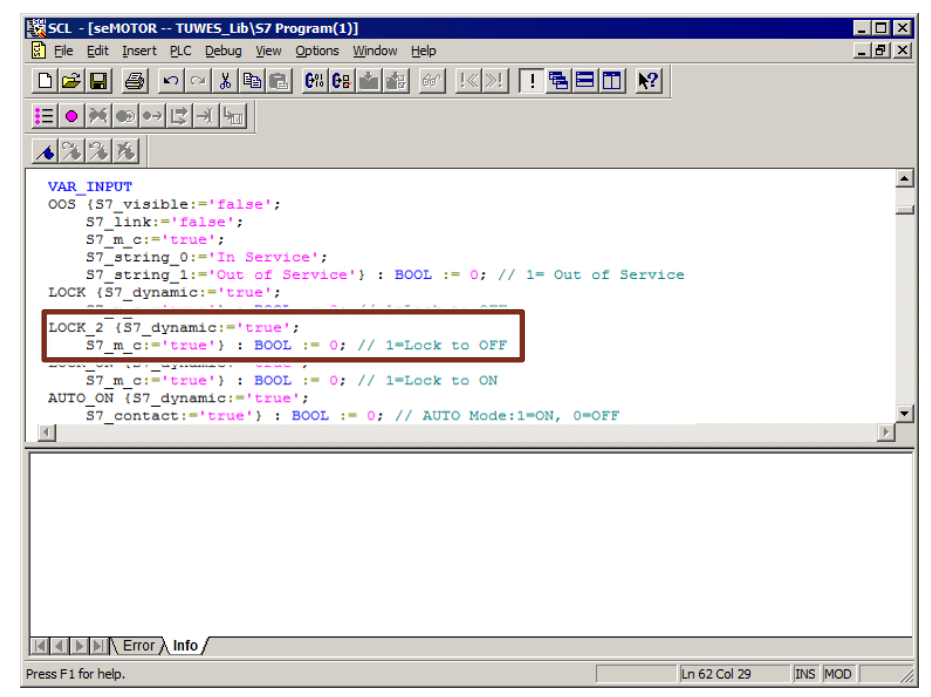

- 4. Save the changes and compile the SCL program.
- 5. Close the SCL source.

# Loading interface changes in RUN mode

- 1. Select the "Blocks" folder in the master data library.
- 2. Carry out command "Extras > Charts > Update block types". The "Update block types" dialog opens.
- 3. Select the check box in the "Download in RUN" column and click on the "Calculate" button in the "Resources" column.

| Select the S7 program to be checked. |                 |                                                 |             |         |
|--------------------------------------|-----------------|-------------------------------------------------|-------------|---------|
|                                      | Download in RUN | Program                                         | Resources   | Status  |
|                                      |                 | TUWAS\AS410 B\CPU 410-5H\S7-Programm(1)         |             | Г       |
|                                      |                 | TUWES_Lib\S7 Program(1)                         |             |         |
|                                      |                 | TUWES_Prj\AS410\CPU 410-5H\S7 Program(1)        | calculating |         |
|                                      |                 | TUWES_Prj\AS417\CPU 417-5 H PN/DP\S7 Program(2) |             |         |
|                                      |                 |                                                 |             |         |
| Log file:                            | D:\Project\TU\  | WES\TUWE_Lib\@CentralBstActualize.TXT           | <u></u> the | er file |
| Back                                 | <u>N</u> ext    |                                                 | Cancel      | Help    |

The "Resource information" dialog opens. This contains information about resource requirements for type changing in the automation system in which the type change is carried out.

| Resource information                                                                                                    |
|----------------------------------------------------------------------------------------------------|
| Temporary work memory and communication job instances are used when downloading a CPU 410-5 in operating mode. The required resources can only be estimated prior to the type import. |
| An exact calculation is possible only immediately prior to the download. In some cases, only a<br>complete download is possible.                                                      |
| Please read the information in the help.                                                                                                    |
| Temporarily required work memory in bytes: 744 Bytes                                                                                                    |
| Temporarily required communication job instances: 2                                                                                                    |
|                                                                                                    |
| Close Help                                                                                                    |

Note

If not enough resources are available, loading is only possible via STOP.

- 4. Close the "Resource information" dialog.
- 5. In the "Update block types" dialog, click on the "Next" button. In this step, the display shows whether the type change can be carried out in the RUN state on the basis of the calculation in the "Consequence" field.

| U | pdate b     | lock types             |                         |                                                      |        |        |
|---|-------------|------------------------|-------------------------|------------------------------------------------------|--------|--------|
|   | د 🌂         | Select the block type: | s to be updated.        |                                                      |        | 2(3)   |
| Γ |             | Block type             | Program                 | Consequence                                          |        | Status |
|   | ✓           | seMOTOR                | TUWES_Prj\AS410\CPU 410 | S Download in RUN is possible after adapting all ins | tances |        |
|   |             |                        |                         |                                                      |        |        |
|   |             |                        |                         |                                                      |        |        |
|   |             |                        |                         |                                                      |        |        |
|   |             |                        |                         |                                                      |        |        |
|   |             |                        |                         |                                                      |        |        |
|   |             |                        |                         |                                                      |        |        |
|   |             |                        |                         |                                                      |        |        |
|   |             |                        |                         |                                                      |        |        |
|   |             |                        |                         |                                                      |        |        |
|   |             |                        |                         |                                                      |        |        |
|   |             |                        |                         |                                                      |        |        |
|   |             |                        |                         |                                                      |        |        |
| 1 |             |                        | _                       |                                                      |        |        |
|   | <u>B</u> ac | ck <u>F</u> inish      |                         |                                                      | Cancel | Help   |
| 1 |             |                        |                         |                                                      |        |        |

- 6. Click on the "Finish" button. Wait until the updating procedure has been completed successfully. A log file is displayed at the end of the procedure.
- 7. Select the "Charts" folder for the AS program and open a CFC chart.

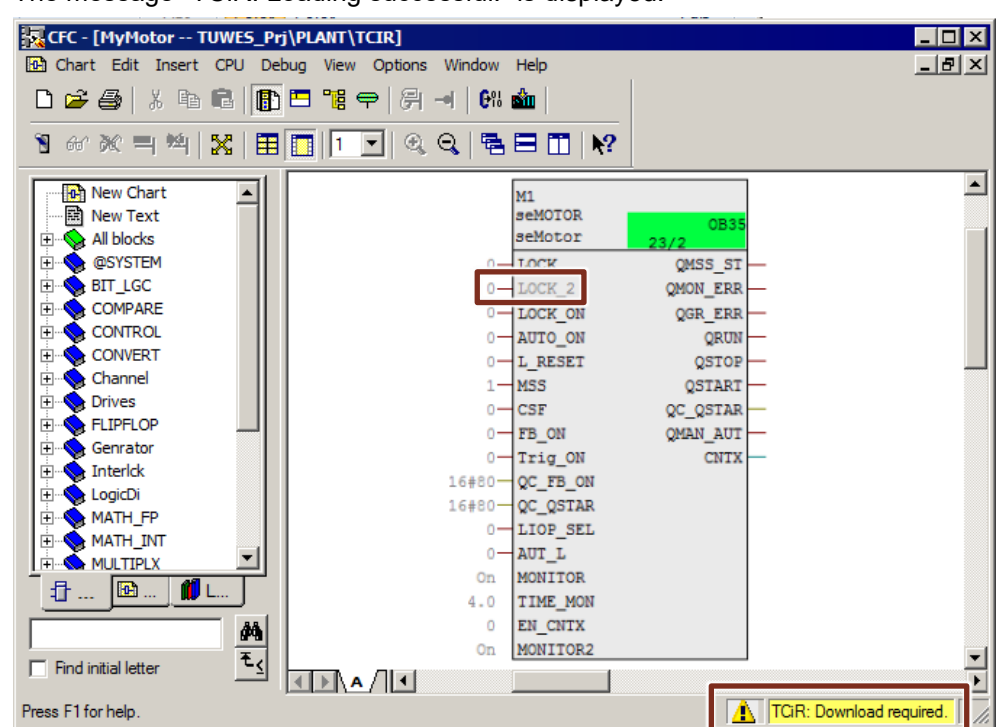

The message "TCiR: Loading successful!" is displayed.

- 8. Click on the "Load" button on the toolbar. The "Compile program/Download to target system" dialog opens.
- 9. Select the "Entire program" option on the "Compile charts as program" tab.

| Compile Program / Dowr                  | nload to Target Sy | stem                     | ×     |
|-----------------------------------------|--------------------|--------------------------|-------|
| Compile Charts as Program               | S7 Download        |                          |       |
| CPU:                                    | CPU 410-5H         |                          |       |
| Program name:                           | AS410\CPU 410-5    | H\S7 Program(1)\         |       |
| Scope<br>Entire program<br>Changes only |                    |                          |       |
| Generate module driv                    | ers                | <u>B</u> lock Driver Set | tings |
| Generate SCL source                     | 3                  |                          |       |
| ОК                                      |                    | Cancel                   | Help  |

10. Open the "S7 download" tab and select the "Changes only" option.

|                                                                                                    | ,                                                                               |   |
|----------------------------------------------------------------------------------------------------|---------------------------------------------------------------------------------|---|
| Compile Charts as Progra                                                                                                    | am S7 Download                                                                  |   |
| CPU:                                                                                                    | CPU 410-5H                                                                      |   |
| Program name:                                                                                                    | AS410\CPU 410-5H\S7 Program(1)                                                  |   |
| Download mode                                                                                                    |                                                                                 | _ |
| C Entire program                                                                                                    |                                                                                 |   |
| Changes only                                                                                                    |                                                                                 |   |
| O To test CPU (enti                                                                                                    | re program)                                                                     |   |
|                                                                                                    |                                                                                 |   |
|                                                                                                    | Show Changes                                                                    |   |
| Include user data b                                                                                                    | locks                                                                           | ] |
| Include user data b                                                                                                    | llocks                                                                          |   |
| Include user data b     Download S7 program                                                                                             | locks<br>?<br>online help about possible effects                                |   |
| Include user data b     Download S7 program                                                                                             | locks<br>?<br>online help about possible effects<br>Versionsprojekt durchsuchen |   |
| Include user data b     Download S7 program     Read the notes in the o     Auto-archiving     D:\Project\TUWES\                        | locks<br>?<br>online help about possible effects<br>Versionsprojekt durchsuchen |   |
| Include user data b     Download S7 program     Read the notes in the o     Auto-archiving     D:\Project\TUWES\     Archive project al | locks ? online help about possible effects Versionsprojekt durchsuchen          | ] |

11. Click on the "OK" button.

The interface changes are downloaded into the CPU 410 in RUN mode.

# 2.3 Using TCiR to update a library

# Requirements

When updating an entire library, the same conditions and rules apply as to updating of an individual block.

**Note** In general, upgrading using TCIR should have the aim of not stopping the AS but not demand migration of the project (the plant) to Run Time.

NOTICENote that you must create new blocks (new number) for the instances of<br/>the changed block types that were loaded into the CPU by means of TCiR.<br/>The system deactivates the blocks in WinCC until the OS server has be<br/>been re-compiled and loaded.In the case of a redundant OS server, you can do this before loading AS<br/>TCiR and loading one of the servers. This means that the plant can be<br/>operated before and after AS TCiR loading.Note, however, that when doing this data can be lost in the area of<br/>archiving.

Note You can find a detailed description of TCiR in the CFC online help system and in the "SIMATIC Process Control System PCS 7 CFC for SIMATIC S7 (V9.0)" function manual. https://support.industry.siemens.com/cs/ww/en/view/109748700

The procedure for updating a library is described in the "Information and brief instructions for updating/upgrading PCS 7 software" manuals (<u>https://support.industry.siemens.com/cs/ww/en/view/39980937</u>).

## License check

Note that at updating, more AS RT POs may be needed temporarily. This is the case if counting of AS RT PO is carried out in the CPU by the assigned memory.

To ensure that enough POs are available, proceed as described below.

- 1. Right-click the multiproject.
- 2. Select the "PCS 7 license information" menu item.
- 3. Make a note of the number of configured and booked POs and the maximum number of POs.
- 4. Check whether the AS RT counts the POs according to the assigned memory.

Note You will find detailed information on the PO count in the following FAQs: "How are the licenses for the AS and OS counted in PCS 7 V7.0 onwards?" https://support.industry.siemens.com/cs/ww/en/view/38855207 If AS RT POs are not counted according to the assigned memory or if adequate spare POs are available, continue with "Resource Checking" in this chapter.

If the AS RT counts the POs according to the assigned memory, load the program via STOP.

NOTICE If not enough AS RT POs are available on the CPU, downloading is not carried out. It is then only possible to update the user program by overall loading in STOP mode.

## **Resource checking**

After updating the blocks in the master data library, proceed as described below.

1. Select the "Blocks" folder in the master data library.

Carry out command "Extras > Charts > Update block types". The "Update block types" dialog opens.

2. Select the check box in the "Download in RUN" column and click on the "Calculate" button in the "Resources" column.

| U   | ownload in RUN | Program                                          | Resources   | Sta |
|-----|----------------|--------------------------------------------------|-------------|-----|
| 7   |                | TUWAS\AS410_B\CPU 410-5H\S7-Programm(1)          |             | Г   |
| ⊽   |                | TUWES_Lib\\$7 Program(1)                         |             | 1   |
| 7 C |                | TUWES_Prj\AS410\CPU 410-5H\S7 Program(1)         | calculating |     |
| 7   |                | TUWES_Prj\AS417\CPU 417-5 H PN/DP\\$7 Program(2) |             |     |
|     |                |                                                  |             |     |
|     |                |                                                  |             |     |

The "Resource information" dialog opens. This contains information about resource requirements for type changing in the automation system in which the type change is made.

# 2 Application scenarios

| Resource information                                                                                                    |
|----------------------------------------------------------------------------------------------------|
| Temporary work memory and communication job instances are used when downloading a CPU 410-5 in operating mode. The required resources can only be estimated prior to the type import. |
| An exact calculation is possible only immediately prior to the download. In some cases, only a<br>complete download is possible.                                                      |
| Please read the information in the help.                                                                                                    |
| Temporarily required work memory in bytes: 744 Bytes                                                                                                    |
| Temporarily required communication job instances: 2                                                                                                    |
|                                                                                                    |
| Close Help                                                                                                    |

3. Check whether the there are adequate resources: If there are, proceed as described in chapter 2.2 from step 4 onward.

Note If not enough resources are available, loading is only possible via STOP.

# 2.4 Configuring the PN/Ethernet interfaces of the CPU 410

In this chapter you will find information about configuration options for the PN/Ethernet interfaces of the CPU 410. The configurations are explained using the example of the CPU 410-5H and can be applied in the same way for the CPU 410E.

# 2.4.1 Standard Automation System – Configuring the interfaces for connection to the plant bus and the field bus without using an external CP

Due to its two PN/Ethernet interfaces, the CPU 410 can provide the option of implementing a connection to the plant bus and the field bus without using an external CP. This yields the following benefits:

- Reduction of hardware costs
- More space due to the use of compact mounting racks

The configuration procedure is carried out in the following steps:

- Adding a new AS station to the project
- Configure the interface for the plant bus
- Configure the interface for the field bus

The following figure shows the configuration schematically:

Fig. 2-1

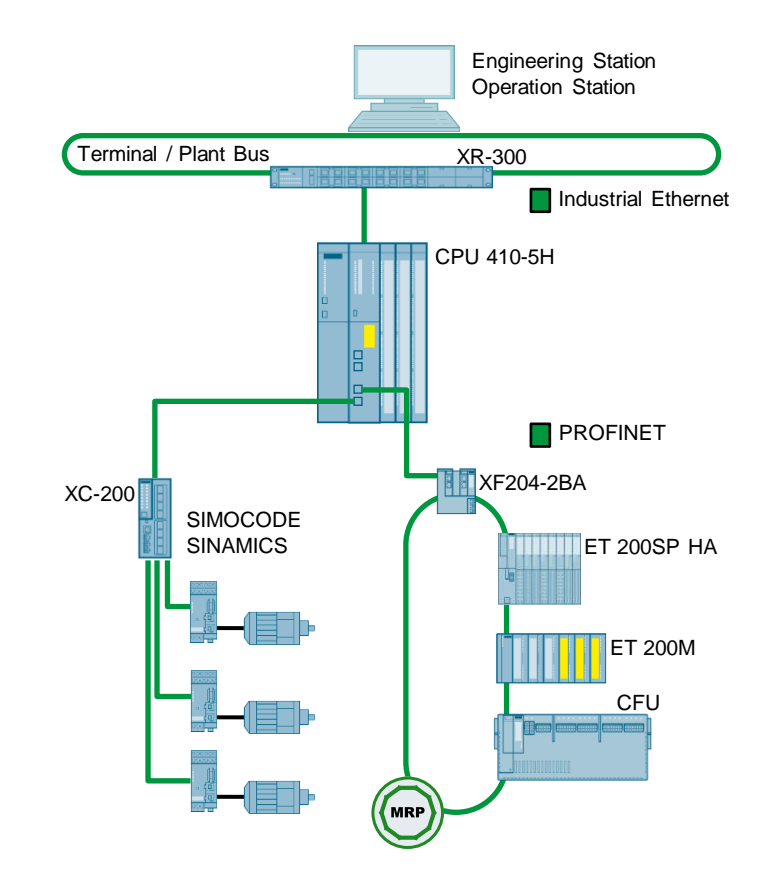

# Requirements

The following requirements must be met:

- There is a PCS 7 multiproject present.
- A CPU 410-5H is connected.

# Adding a new AS station to the project

- 1. Open a PCS 7 multiproject in the SIMATIC Manager.
- 2. Insert a new sub-project using the "File > New project" command.
- Right-click on the sub-project and choose the "Insert new object > Preconfigured station" command from the context menu. The "PCS 7 Wizard: Expand project" dialog opens.
- 4. Select the CPU 410-5H without CP and insert the station. In this example, the procedure is explained using the example of a single station (AS410-Single (1H)).
- 5. Open the AS station with the CPU 410-5H in HW Config.

# Configuring the interface for the plant bus

1. Open the properties for the "PN-IO-X5" interface of the CPU 410-5H in the HW Config.

| HW Config     | - [SIMATIC 400(1) (Config | uration) AWB_CPU_2]                |
|---------------|---------------------------|------------------------------------|
| Station E     | dit Insert PLC View Opti  | ions Window Help                   |
| 🗅 📂 🔓         | 9 🖫   🖨    Þa 🖻    I      | 🏜 🎰 📳 🗁 😤 😽                        |
| (0) UR1       |                           |                                    |
| 1             | PS 405 20A                |                                    |
|               |                           |                                    |
| 3             | CPU 410-5H                | PROFIRIJS(2): DR master system (1) |
| X1            | DP                        |                                    |
| IF1           |                           |                                    |
| X5            | PN-10-X5                  |                                    |
| X5 P1 R       | Port 1                    |                                    |
| X5 P2 R       | Port 2                    |                                    |
| X8<br>X8 P1 R | PIV-IU-X8                 |                                    |
| X8 P2 R       | Port 2                    |                                    |
| 5             |                           |                                    |
| 7             |                           |                                    |
| 1             |                           |                                    |

- 2. Enter an unequivocal device name in the "General" tab.
- 3. Click on the "Properties..." button

| roperties - PN-IO-X                                            | 5 (R0/53.5)                       |                             |                 |
|----------------------------------------------------------------|-----------------------------------|-----------------------------|-----------------|
| Media Redund                                                   | lancy                             | Time-of-Day Synchronization | Options         |
| General                                                        | Addresses                         | PROFINET                    | Synchronization |
| Short description:                                             | PN-IO-X5                          |                             |                 |
| Device name:                                                   | AS01                              |                             |                 |
| Interface<br>Type:<br>Device number:<br>Address:<br>Networked: | Ethemet<br>0<br>192.168.0.1<br>No | Properties                  |                 |
| Comment:                                                       |                                   |                             |                 |
|                                                                |                                   |                             | Ţ               |
| ОК                                                             |                                   | (                           | Cancel Help     |

| <ol><li>Enter a valid IP address and subnet mask for th</li></ol> | he plant bus |
|-------------------------------------------------------------------|--------------|
|-------------------------------------------------------------------|--------------|

| Properties - Ethernet interface PN-IO-X5 (R0/53.5)                                                                                                    | × |
|----------------------------------------------------------------------------------------------------|---|
| General Parameters                                                                                                    |   |
| If a subnet is selected,<br>the next available addresses are suggested.                                                                                    |   |
| IP address:       192.168.1.1       Gateway         Subnet mask:       255.255.255.0       © Do not use router         C       Use router         Address: |   |
| Subnet:                                                                                                    |   |
| not networked Properties                                                                                                    |   |
| Delete                                                                                                    |   |
| OK Cancel Help                                                                                                    |   |

5. Assign an existing subnet to the interface or create a new subnet for it. In this example, a new subnet is created for the plant bus and assigned to the interface.

| Properties - Ethernet interface PN-IO-X5 (R0/53.5)                                                                                                 | × |
|----------------------------------------------------------------------------------------------------|---|
| General Parameters                                                                                                    |   |
| If a subnet is selected,<br>the next available addresses are suggested.                                                                            |   |
| IP address:       192.168.1.1       Gateway         Subnet mask:       255.255.255.0       © Do not use router         © Use router       Address: |   |
| Subnet:<br>not networked<br>Plantbus<br>Properties<br>Delete                                                                                       |   |
| OK Cancel Help                                                                                                    |   |

6. Confirm your settings with "OK".

The interface is connected to the plant bus.

From PCS V9.0 a PROFINET IO system is also created for connecting the PROFINET IO modules. This is not needed and can optionally be deleted using the short cut menu
# Configuring the interface for the field bus

1. Open the properties for the "PN-IO-X8" interface of the CPU 410-5H in the HW Config.

| 🔣 HW Config        | fig - [SIMATIC 400(1) (Configuration) AWB_CPU_2]            |        |
|--------------------|-------------------------------------------------------------|--------|
| Station E          | Edit Insert PLC View Options Window Help                    |        |
| 🗅 😅 🔓              | }~ ≅ 🐘   ⊕    h= n≥    🏜 🏜   <mark>  ]</mark> : ==   🎇   \? |        |
| (0) UR1            | 81                                                          |        |
| 1                  | PS 405 20A                                                  |        |
| 3                  | CPU 410-5H                                                  |        |
| X1                 | PROFIBUS(3): DP master system                               | em (1) |
| IF1                |                                                             |        |
| X5                 | AS01 Planthus: PROFINET IO system                           | (100)  |
| X5 P1 R            | R Port 1 Handos Horne Ho system                             | (100)  |
| X8                 | [ <b>₽</b> PN-iO-X8                                         |        |
| X8 P1 R<br>X8 P2 R | R Port 1<br>R Port 2                                        |        |
| 5                  |                                                             |        |
|                    |                                                             |        |

2. Enter an unequivocal device name in the "General" tab.

#### 3. Click on the "Properties..." button

| perties - PN-I(                                                     | )-X8 (R0/53.8)                 |                           |                                    |                            |
|---------------------------------------------------------------------|--------------------------------|---------------------------|------------------------------------|----------------------------|
| Media rec<br>General                                                | lundancy Addresses             | Time-of-Day S<br>PROFINET | Synchronization<br>Security Events | Options<br>Synchronization |
| ı<br>Short description                                              | PN-IO-X8                       |                           |                                    | 1                          |
| Device name:                                                        | AS01-PN-I                      | O-X8                      |                                    |                            |
| <ul> <li>Support devia</li> <li>Interface</li> <li>Type:</li> </ul> | ce replacement with<br>Ethemet | out exchangeable medi     | um                                 |                            |
| Address:                                                            | 0<br>192.168.1.1               |                           |                                    |                            |
| Networked:                                                          | no                             | Properties                | J                                  |                            |
| Comment:                                                            |                                |                           | -                                  |                            |
|                                                                     |                                |                           |                                    | *                          |
|                                                                     |                                |                           |                                    |                            |
|                                                                     |                                |                           |                                    |                            |
|                                                                     |                                |                           |                                    |                            |

4. Enter a valid IP address and subnet mask for the field bus.

5. Assign an existing subnet to the interface or create a new subnet for it. In this example, a new subnet is created for the field bus and assigned to the interface.

| Properties - Ethernet interface PN-IO-X8 (F                                  | R0/53.8)                                                                |
|------------------------------------------------------------------------------|-------------------------------------------------------------------------|
| General Parameters                                                           | If a subnet is selected,<br>the next available addresses are suggested. |
| IP address:         192.168.0.1           Subnet mask:         255.255.255.0 | Gateway<br>Do not use router<br>Use router<br>Address:                  |
| Subnet:<br>not networked<br>Fieldbus                                         | New<br>Properties                                                       |
| ОК                                                                           | Cancel Help                                                             |

6. Confirm your settings with "OK".

From PCS 7 V9.0 a PROFINET IO system is also created for connecting the PROFINET IO devices. With PCS 7 Version V8.2 and lower, right-click to select the interface and select the "Insert PROFINET IO system" command from the context menu.

#### Result

The interface X5 of the CPU is configured for connection to the plant bus and the interface X8 for the connection of PROFINET devices

| 🗃 🔓     | 8 🗣 🧉 🕼 🛍     | I 🛍 📳 🔡 💦                          |
|---------|---------------|------------------------------------|
|         |               |                                    |
| 1       | PS 405 20A    |                                    |
|         |               |                                    |
| 3       | CPU 410-5H    |                                    |
| ¥1      | DP            | PROFIBUS(3): DP master system (1)  |
| IF1     |               |                                    |
| IF2     |               |                                    |
| X5      | AS01          |                                    |
| X5 P1 R | Port 1        |                                    |
| X5 P2 R | Port 2        |                                    |
| X8      | AS01-PN-IO-X8 | Fieldbus: PROFINET IO system (101) |
| X8 P1 R | Port 1        | noideda. Hier to ayatem (101)      |
| X8 P2 R | Port 2        |                                    |

Note

For further information on PROFINET in SIMATIC PCS 7, e.g. recommended PROFINET network configurations, see the application example: "PROFINET in SIMATIC PCS 7 – Guidelines and Blueprints" <u>https://support.industry.siemens.com/cs/ww/en/view/72887082</u>

# 2.4.2 Standard Automation System – Configuring two separate PROFINET interfaces for connection to the field bus

When there is a large number of devices, the CPU 410 offers the option of configuring two PROFINET interfaces for connection to the field bus. In this case, the connection to the plant bus is made via an external CP.

The configuration procedure is carried out in the following steps:

- Adding a new AS station to the project
- Configure the interface for the plant bus
- Configuring two PROFINET interfaces for the field bus

The following figure shows the configuration schematically:

Fig. 2-2

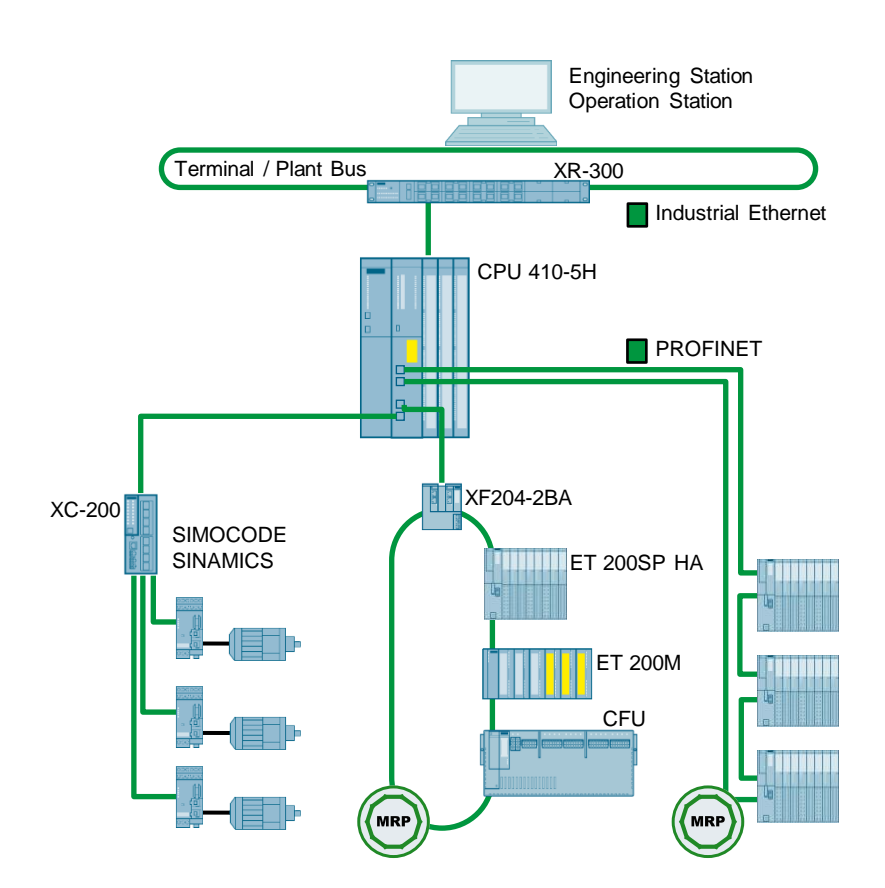

#### Requirements

The following requirements must be met:

- There is a PCS 7 multiproject present.
- A CPU 410-5H is connected.

#### Adding a new AS station to the project

Proceed as follows to configure two PROFINET interfaces for the field bus:

- 1. Open a PCS 7 multiproject in the SIMATIC Manager.
- 2. Insert a new sub-project using the "File > New project" command.
- Right-click on the sub-project and choose the "Insert new object > Preconfigured station" command from the context menu. The "PCS 7 Wizard: Expand project" dialog opens.
- 4. Select the CPU 410-5H with a CP and insert the station. In this example, the procedure is explained using the example of a single station (AS410-Single (1H)) with a CP 443-1.

#### Configure the interface for the plant bus

- 1. Open the AS station with the CPU 410-5H in the HW Config.
- 2. Open the properties for the "PN-IO" interface of the CP 443-1.

| 0ł  | HW Conf        | ig - [SIMATIC 400(1) (Config            | iguration) AWB_CPU_2]             |
|-----|----------------|-----------------------------------------|-----------------------------------|
| 00  | Station        | Edit Insert PLC View Opti               | otions Window Help                |
| ] [ | ) 🖻 🖁          | . • • • • • • • • • • • • • • • • • • • | 🛍 🋍 📳 🖽 👷                         |
|     | (0) UR1        |                                         |                                   |
|     | 1              | PS 405 20A                              | <b>_</b>                          |
|     | 3              | CPU 410-5H                              |                                   |
|     | XI             | DP                                      | PROFIBUS(3): DP master system (1) |
|     | IF1            |                                         |                                   |
|     | IF2            |                                         |                                   |
|     | X5             | PN-10-X5                                |                                   |
|     | X5 P1 R        | Port 1                                  |                                   |
|     | X5 P2 R        | Port 2                                  |                                   |
|     | X8             | PN-IO-X8                                |                                   |
|     | X8 P1 R        | Port 1                                  | <b></b> _                         |
|     | <u>X8 P2 R</u> | Port 2                                  |                                   |
|     | 5              | HE CP 443-1                             |                                   |
|     | X1             | PN-IO                                   |                                   |
|     | XIPIR          | Port 7                                  |                                   |
|     | XTP2R          | Port 2                                  |                                   |
|     | -              |                                         | <b>▼</b>                          |

- 3. Open the "General" tab and enter an unequivocal device name.
- 4. Click on the "Properties..." button.

| Properties - PN-IO (R | 0/55.1)         |                 |               |                 | ×        |
|-----------------------|-----------------|-----------------|---------------|-----------------|----------|
| General Addresses     | IP Configuratio | n PROFINET      | Synchronizati | on Media Redund | ancy     |
| Short description:    | PN-IO           |                 |               |                 |          |
| Device name:          | AS02            |                 |               |                 |          |
| L                     |                 |                 |               |                 |          |
| Support device r      | eplacement with | nout exchangeab | le medium     |                 |          |
|                       |                 |                 |               |                 |          |
| Interface             |                 |                 |               |                 |          |
| Type:                 | Ethemet         |                 |               |                 |          |
| Device number:        | 0               |                 |               |                 |          |
| Address:              | 192.168.0.1     |                 |               |                 |          |
| Networked:            | No              | Properties      | i             |                 |          |
| <u>C</u> omment:      |                 |                 |               |                 |          |
|                       |                 |                 |               |                 | <u> </u> |
|                       |                 |                 |               |                 | <b>T</b> |
| ,                     |                 |                 |               |                 |          |
|                       |                 |                 |               |                 |          |
|                       |                 |                 |               |                 |          |
| ОК                    |                 |                 |               | Cancel          | Help     |

5. Activate the check box "Set MAC address/use ISO protocol" and assign the MAC addresses you wish.

Enter a valid IP address and subnet mask for the plant bus or deactivate the option box "use IP protocol".

6. Assign an existing subnet to the interface or create a new subnet for it.

| Properties - Ethernet interface PN-IO (R0/9                                                                                                    | 55.1) <u>×</u>                 |
|----------------------------------------------------------------------------------------------------|--------------------------------|
| General Parameters                                                                                                    |                                |
| ✓ Set MAC address / use ISO protocol         MAC address:       08-00-06-01-00-13         ✓ IP protocol is being used         IP address:       192.168.1.2         Subnet mask:       255.255.0 | Gateway<br>© Do not use router |
|                                                                                                    | Address:                       |
| Subnet:<br>not networked<br>Plantbus                                                                                                    | New Properties Delete          |
| ОК                                                                                                    | Cancel Help                    |

 Confirm your settings with "OK". The interface of the CP443-1 is connected to the plant bus.

# Configuring the PROFINET interfaces for the field bus

When configuring interfaces X5 and X8, it must be borne in mind that the IP addresses of interfaces X5 and X8 must be located in different IP address areas.

- 1. Open the properties of the "PN-IO-X5" interface and enter an unequivocal device name in the "General" tab.
- 2. Click on the "Properties..." button.

| Media redundancy     Time-of-Day Synchronization     Options       General     Addresses     PROFINET     Security Events     Synchronization       Short description:     PN-IO-X5       Device name:     AS02-PN-IO-X5       Image: Support device replacement without exchangeable medium       Interface       Type:     Ethemet       Device     0       Address:     192.168.0.1       Networked:     no | operties - PN-IO             | X5 (R0/53.5)      |                            |                                  |         |       |
|----------------------------------------------------------------------------------------------------|------------------------------|-------------------|----------------------------|----------------------------------|---------|-------|
| Short description:       PN-IO-X5         Device name:       AS02-PN-IO-X5         ✓       Support device replacement without exchangeable medium         Interface       Type:         Ethernet       Device         Device       0         Address:       192.168.0.1         Networked:       no         Properties                                                                                         | Media redu<br>General        | indancy Addresses | Time-of-Day Sy<br>PROFINET | nchronization<br>Security Events | Options | ation |
| Device name:     AS02-PN-IO-X5       Support device replacement without exchangeable medium       Interface       Type:     Ethernet       Device     0       Address:     192.168.0.1       Networked:     no                                                                                                    | Short description:           | PN-IO-X5          |                            |                                  |         |       |
| Support device replacement without exchangeable medium Interface Type: Ethemet Device 0 Address: 192.168.0.1 Networked: no Properties                                                                                                    | Device name:                 | AS02-PN-IO        | X5                         |                                  |         |       |
| Address: 192.168.0.1<br>Networked: no Properties                                                                                                    | Interface<br>Type:<br>Device | Ethemet<br>0      |                            |                                  |         |       |
|                                                                                                    | Address:<br>Networked:       | 192.168.0.1<br>no | Properties                 |                                  |         |       |
| Comment:                                                                                                    | Comment:                     | l                 |                            |                                  |         |       |
|                                                                                                    |                              |                   |                            |                                  |         |       |
|                                                                                                    |                              |                   |                            |                                  |         |       |
|                                                                                                    | OK                           |                   |                            |                                  | Cancel  | Help  |

- 3. Enter a valid IP address and subnet mask.
- 4. Assign an existing subnet to the interface or create a new subnet for it. In this example, a new subnet is created for the field bus and assigned to the interface.

| Properties - Ethernet interface PN-IO-X5 (R0/S3.5)                                                                  | ×    |
|----------------------------------------------------------------------------------------------------|------|
| General Parameters                                                                                                  |      |
| If a subnet is selected,<br>the next available addresses are suggest                                                | ed.  |
| IP address: 192.168.2.1<br>Subnet mask: 255.255.255.0<br>Gateway<br>© Do not use router<br>O Use router<br>Address: |      |
| Subnet:<br>not networked<br>Plantbus<br>Fieldbus1 Properties Delete                                                 |      |
| OK Cancel                                                                                                    | Help |

5. Confirm your settings with "OK".

From PCS 7 V9.0, a PROFINET IO system for connecting the PROFINET IO modules is created automatically. If a PCS 7 in version V8.2 and lower is being used, select the interface with the right mouse button and select the "Insert PROFINET IO system" command in the context menu.

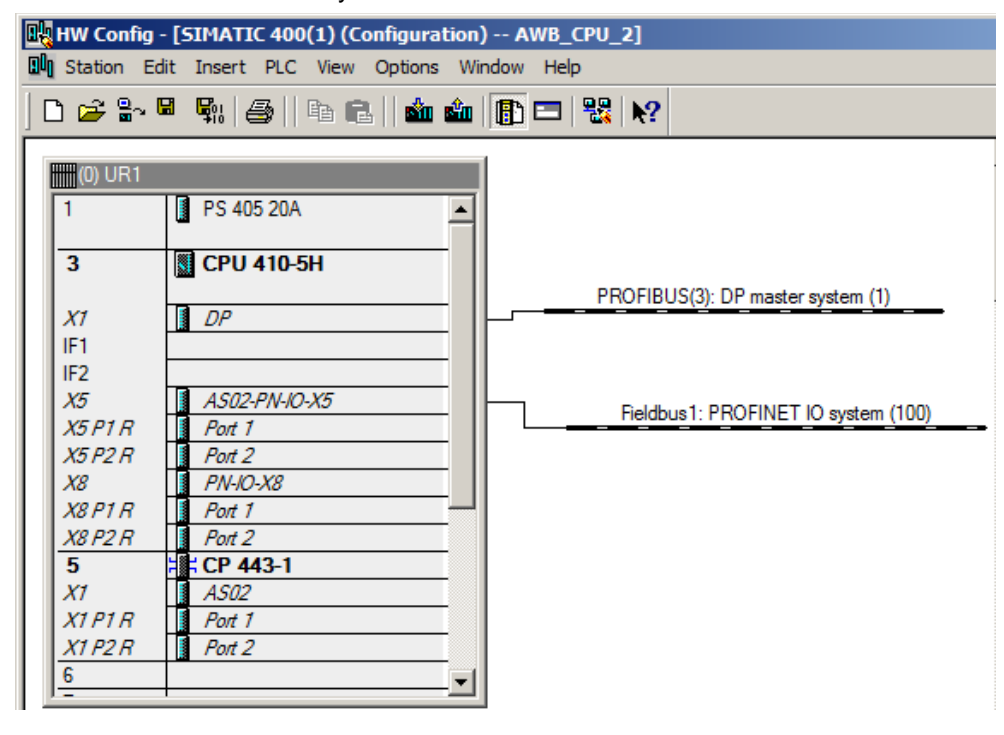

 Repeat steps 1-5 for "PN-IO-X8" interface. In this example, the device name "AS02-PN-IO-X8", the IP address "192.168.3.1" (IP address range different from that of interface X5) and the new subnet "Fieldbus2" are used.

#### Result

The CP 443-1 is used for connecting to the plant bus. The internal interfaces of the CPU X5 and X8 are both configured for the connection of PROFINET devices.

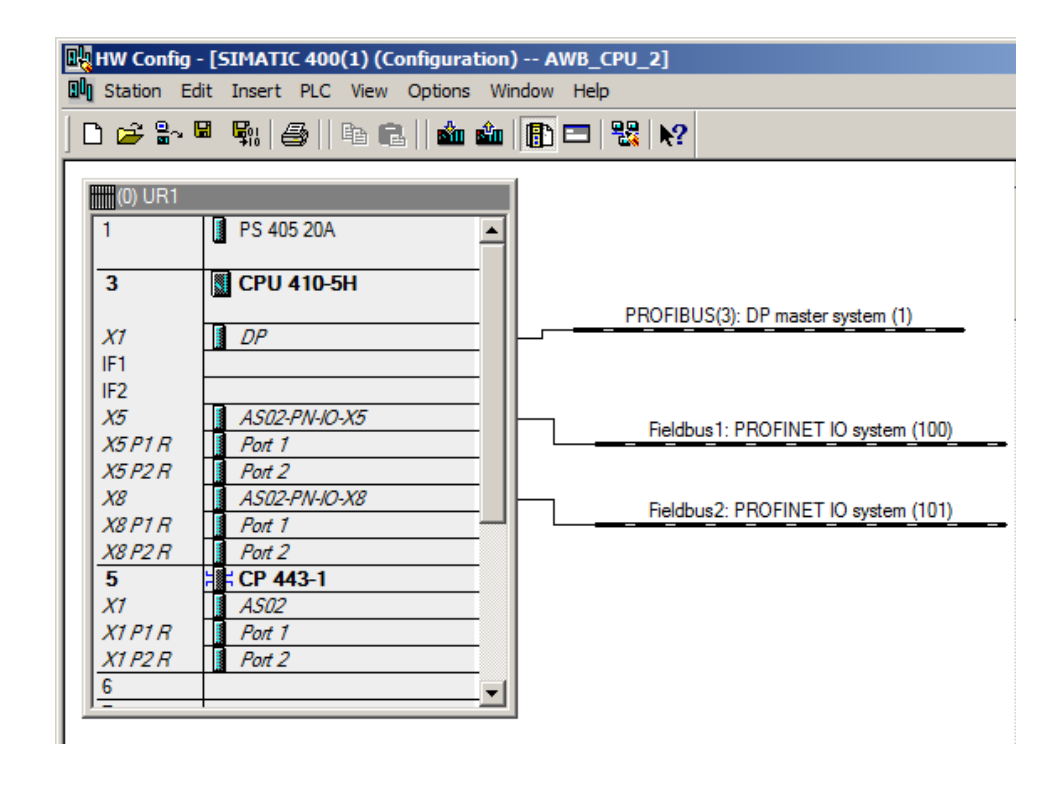

# Note For further information on PROFINET in SIMATIC PCS 7, e.g. recommended PROFINET network configurations, see the application example: "PROFINET in SIMATIC PCS 7 – Guidelines and Blueprints" https://support.industry.siemens.com/cs/ww/en/view/72887082

#### 2.4.3 High-availability automation system – Configuration of the interfaces

Highly available automation systems based on the CPU 410 enable the connection of PROFINET devices via simple S2 system redundancy as well as the configuration of redundant PROFINET configurations (R1).

For the segmentation of networks or when there is a large number of devices, the CPU 410 offers the option of configuring both PROFINET interfaces for connection to the field bus. In the following configuration the interface X5 is used for the connection of devices via simple system redundancy S2 and the interface X8 for the configuration of a redundant PROFINET configuration (R1). In the redundant PROFINET configuration (R1), the devices have two interface modules and are thus connected to the high-availability automation system via two separate PROFINET networks.

In this case, the connection to the plant bus is made via external CPs. Alternatively, the connection to the plant bus can also take place via the PROFINET/Ethernet interfaces integrated in the CPU. If internal interfaces are used to connect to the plant bus, these cannot be used for PROFINET.

The configuration procedure is carried out in the following steps:

- Adding a new AS station to the project
- Configuring the interface of the CPs for the plant bus
- Configuring the PROFINET interfaces for the field bus

The following figure shows the configuration schematically: Fig. 2-3

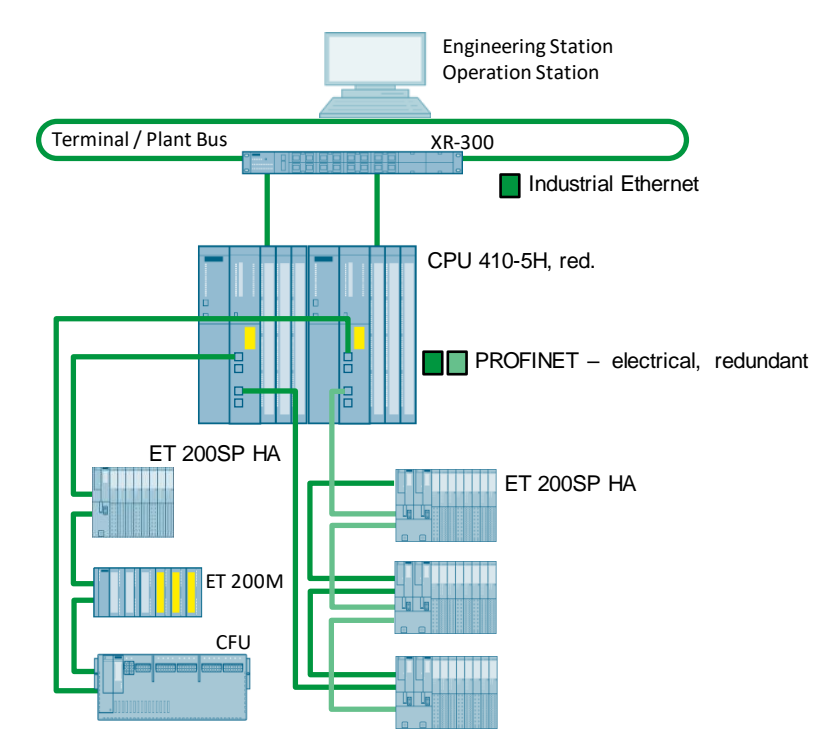

#### Adding a new AS station to the project

Proceed as follows to configure two PROFINET interfaces for the field bus:

- 1. Open a PCS 7 multiproject in the SIMATIC Manager.
- 2. Insert a new sub-project using the "File > New project" command.
- Right-click on the sub-project and choose the "Insert new object > Preconfigured station" command from the context menu. The "PCS 7 Wizard: Expand project" dialog opens.
- 4. Select the CPU 410-5H with a CP and insert the station. In this example, the procedure is explained using the example of a redundancy station (AS410-2H) with a CP 443-1.

#### Configuring the interface of the CPs for the plant bus

- 1. Open the AS station with the CPU 410-5H in the HW Config.
- 2. Open the properties for the "PN-IO" interface of the CP 443-1 ion Rack 0.

| HW Confi      | g - [SIMATIC H Station(1) ( | Configuration) AV | WB_CPU]                             |
|---------------|-----------------------------|-------------------|-------------------------------------|
| Station       | Edit Insert PLC View Opt    | tions Window Help |                                     |
| ) 🖻 🔓         | 🛢 🗣   🚭    Pa 🔁             | 🏜 🏜   📳 📼   🖁     | ₩ N?                                |
| (0) LIR2      |                             |                   |                                     |
|               |                             |                   |                                     |
| l' -          | PS 400 TUA                  | -                 |                                     |
| 3             | CPU 410-5H                  |                   |                                     |
| ľ             |                             |                   |                                     |
| X1            | DP                          |                   | PROFIBUS(1): DP master system (1)   |
| IF1           | H Sync module               |                   |                                     |
| IF2           | H Sync module               |                   |                                     |
| X5            | PN-10-X5                    |                   |                                     |
| X5 P1 R       | Port 1                      |                   |                                     |
| X5 P2 R       | Port 2                      |                   |                                     |
| X8<br>X0.01.0 | PN-IO-X8                    |                   |                                     |
| VODDD         | Port 2                      |                   |                                     |
| 5             |                             |                   |                                     |
| X1            | PN-KO                       |                   |                                     |
| X1P1R         | Port 1                      |                   |                                     |
| X1 P2 R       | Port 2                      |                   |                                     |
| 6             |                             | <b>•</b>          |                                     |
|               |                             |                   |                                     |
| (I) URZA      | LU-H                        |                   |                                     |
| 1             | PS 405 10A                  | <b>_</b>          |                                     |
| 3             | CPU 410-5H(1)               |                   |                                     |
|               |                             |                   | PROFIBILIS(2): DP master system (2) |
| X7            |                             |                   | Thomboo(z). Dr master system (z)    |
| IF I<br>IE2   | H Sync module               |                   |                                     |
| X5            | PN-IO-X5                    |                   |                                     |
| X5 P1 R       | Port 1                      |                   |                                     |
| X5 P2 R       | Port 2                      |                   |                                     |
| X8            | PN-IO-X8                    |                   |                                     |
| X8 P1 R       | Port 1                      |                   |                                     |
| X8 P2 R       | Port 2                      |                   |                                     |
| 5             | CP 443-1(1)                 |                   |                                     |
| X1            | PN-IO                       | ]                 |                                     |
| XTPTR         | Port 1                      |                   |                                     |
| XTP2R         | Port 2                      |                   |                                     |
| 0             | 1                           |                   |                                     |

- 3. Open the "General" tab and enter an unequivocal device name.
- 4. Click on the "Properties..." button.

| Properties - PN-  | -IO (R0/55.1)                                                          | ×        |
|-------------------|------------------------------------------------------------------------|----------|
| General Addre     | esses   IP Configuration   PROFINET   Synchronization   Media redundan | cy       |
| Short description | ion: PN-IO                                                             |          |
| Device name:      | AS03-R0                                                                |          |
|                   |                                                                        |          |
| Support de        | evice replacement without exchangeable medium                          |          |
|                   |                                                                        |          |
| Interface         |                                                                        |          |
| Туре:             | Ethemet                                                                |          |
| Device            | 0                                                                      |          |
| Address:          | 192.168.0.1                                                            |          |
| Networked:        | no Properties                                                          |          |
| Comment:          |                                                                        |          |
|                   |                                                                        |          |
|                   |                                                                        | <b>_</b> |
| 1                 |                                                                        |          |
|                   |                                                                        |          |
|                   |                                                                        |          |
| ОК                | Cancel                                                                 | Help     |

 Activate the check box "Set MAC address/use ISO protocol" and assign the MAC addresses you wish.
 Enter a valid ID address and subnet mask for the plant bus or deactivate the

Enter a valid IP address and subnet mask for the plant bus or deactivate the option box "use IP protocol".

6. Assign an existing subnet to the interface or create a new subnet for it.

| MAC address: 08-00-06-01-00-14  IP protocol is being used IP address: 192.168.1.3 Subnet mask: 255.255.255.0  Subnet: not networked Plantbus | Gateway |
|----------------------------------------------------------------------------------------------------|---------|
|----------------------------------------------------------------------------------------------------|---------|

- Confirm your settings with "OK". The interface of the CP443-1 is connected to the plant bus.
- Repeat steps 1-7 for CP443-1 in Rack 1. In this example, the device name "AS03-R1", the IP address "192.168.1.4" (the same IP address range as the CP443-1 in rack 0) and the existing subnet "Plant bus" are used.

#### Configuring the PROFINET interfaces for the field bus

In the following, the interface X5 is configured for the connection of devices via simple system redundancy S2 and the interface X8 is used to create a redundant PROFINET configuration (R1). No provision has been made for the incorporation of S2 devices into the redundant R1 network.

For the connection of devices via simple system redundancy S2, IP addresses in the same IP address area must be used for the corresponding interfaces of the CPU.

When configuring the interfaces of R1 networks, the following must be borne in mind in respect of the IP addresses:

- In a purely R1 configuration without a Y switch and without embedded S2 devices, the two subnets can be in the same IP address ranges or in different ones.
- In a mixed configuration (R1 and S2 devices), the two subnets must be in the same IP address range.
- When using high-precision time stamps (SoE), the subnets must use different IP address ranges.
- 1. Open the properties of the "PN-IO-X5" interface in Rack 0 and enter an unequivocal device name in the "General" tab.
- 2. Click on the "Properties..." button.

| roperties - PN-IO     | -X5 (R0/53.5)                       |                         |                                    |             | l                       |
|-----------------------|-------------------------------------|-------------------------|------------------------------------|-------------|-------------------------|
| Media redu<br>General | undancy Addresses                   | Time-of-Day<br>PROFINET | Synchronization<br>Security Events | ) C<br>Sync | )ptions<br>:hronization |
| Short description:    | PN-IO-X5                            |                         |                                    |             |                         |
| Device name:          | AS03-R0-P                           | N-IO-X5                 |                                    |             |                         |
| Support devic         | e replacement witho<br>Ethemet<br>0 | ut exchangeable med     | lium                               |             |                         |
| Networked:            | no                                  | Properties              |                                    |             |                         |
| Comment:              |                                     |                         |                                    |             |                         |
|                       |                                     |                         |                                    |             | ×                       |
|                       |                                     |                         |                                    |             |                         |
|                       |                                     |                         |                                    |             |                         |
| ОК                    |                                     |                         |                                    | Cancel      | Help                    |

- 3. Enter a valid IP address and subnet mask.
- 4. Assign an existing subnet to the interface or create a new subnet for it. In this example, a new subnet is created for the field bus and assigned to the interface.

#### 2 Application scenarios

| Properties - Ethernet interface PN-IO-X5 (R0/53.5)                                                                  | ×    |
|----------------------------------------------------------------------------------------------------|------|
| General Parameters                                                                                                  |      |
| If a subnet is selected,<br>the next available addresses are suggested.                                             |      |
| IP address: 192.168.0.1<br>Subnet mask: 255.255.255.0<br>Gateway<br>C Do not use router<br>C Use router<br>Address: |      |
| Subnet:                                                                                                    | וו ר |
| not networked New                                                                                                   |      |
| Fieldbus_1 Properties                                                                                               | ]    |
| Delete                                                                                                    |      |
|                                                                                                    |      |
| OK Cancel He                                                                                                    | elp  |

5. Confirm your settings with "OK".

From PCS 7 V9.0 a PROFINET IO system is also created for connecting the PROFINET IO devices. If a PCS 7 in version V8.2 and lower is being used, select the interface with the right mouse button and select the "Insert PROFINET IO system" command in the context menu.

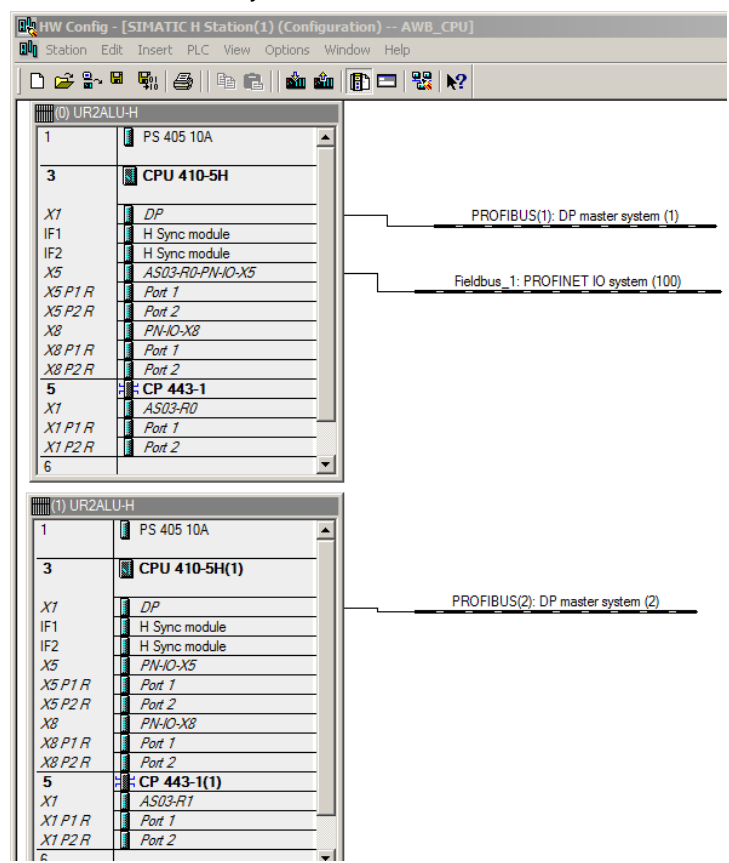

6. Repeat steps 1-5 for configuring the interfaces "PN-IO-X5" in Rack 1, "PN-IO-X8" in rack 0 and "PN-IO-X8" in Rack 1, with the data from the following Table.

|             | Rack 0: X5           | Rack 1: X5           | Rack 0: X8           | Rack 1: X8           |
|-------------|----------------------|----------------------|----------------------|----------------------|
| Device name | AS03-R0-PN-<br>IO-X5 | AS03-R1-PN-<br>IO-X5 | AS03-R0-PN-<br>IO-X8 | AS03-R1-PN-<br>IO-X8 |
| IP address  | 192.168.0.1          | 192.168.0.2          | 192.168.3.1          | 192.168.4.1          |
| Subnet mask | 255.255.255.0        | 255.255.255.0        | 255.255.255.0        | 255.255.255.0        |
| Subnet      | Fieldbus_1           | Fieldbus_1           | Fieldbus_R1_1        | Fieldbus_R1_2        |
|             | Joint s              | subnet               | Different            | subnets              |

#### Result

Both CP 443-1 units are configured for connection to the plant bus. The internal interfaces of the CPU are configured for the connection of PROFINET devices in the following manner:

- X5: Joint subnet for the connection of S2 devices
- X8: Separate subnet for the connection of R1 devices

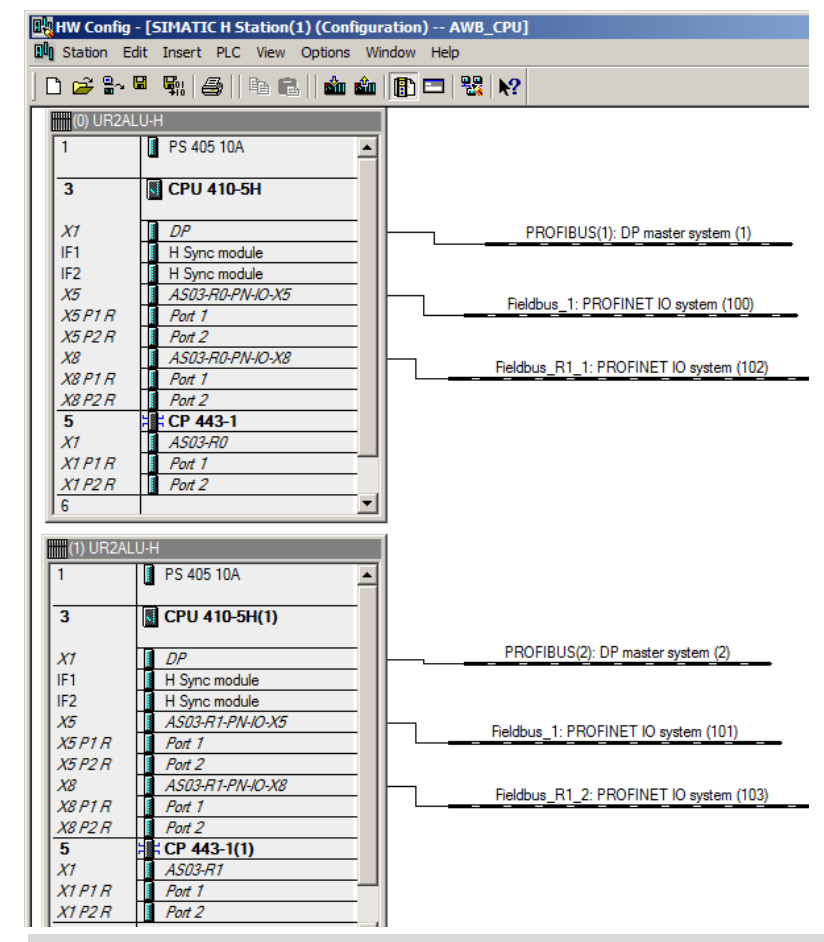

**Note** For further information on PROFINET in SIMATIC PCS 7, e.g. recommended PROFINET network configurations, see the application example: "PROFINET in SIMATIC PCS 7 – Guidelines and Blueprints" https://support.industry.siemens.com/cs/ww/en/view/72887082

# 2.5 Configuration modifications in operation – CiR/H-CiR

Configuration in Run (CiR) is a function that enables the system and configuration (e.g. the addition or modification of hardware) to be changed during operation without causing a plant standstill. This function is available to varying degrees for both standard automation systems and H-systems.

#### Configuration in Run in a standard automation system (CiR)

When CiR is used in a standard automation system, the process execution of the loading process is paused for a brief time interval (CiR synchronization time). The process inputs and outputs retain their last value during this time. When using the CPU 410-5H, the maximum CiR synchronization time is 60 ms.

#### Configuration in Run in a high-availability automation system (H-CiR)

Besides the modifications that are possible in a standard automation system, it is also possible to modify some CPU parameters in a high-availability automation system.

Sequence of an H-CiR process:

- Modify the hardware configuration offline
- When loading:
  - Stop standby CPU
  - Upload new hardware configuration to the standby CPU.
  - Switch over to the CPU with modified configuration
  - Update the second CPU
- The system works redundantly again

The changes that are possible as a CiR/H-CiR operation depend on whether the (changed) IO device has CiR functionality.

The following table gives an overview:

Table 2-1

| CiR/H-CiR operation                                                               | Device without<br>CiR | Device with CiR |
|-----------------------------------------------------------------------------------|-----------------------|-----------------|
| Add IO device                                                                     | ~                     | ~               |
| Remove IO device                                                                  | ~                     | ~               |
| Add submodule                                                                     | ×                     | ~               |
| Remove submodule                                                                  | ×                     | ~               |
| Reassign submodule parameters                                                     | ×                     | ~               |
| Interface configuration<br>(e.g. enable/disable ports, topology<br>configuration) | ×                     | ~               |

Note

Additional information on Configuration in Run is available in the following documents: "PROFINET in SIMATIC PCS 7 – Guidelines and Blueprints" <u>https://support.industry.siemens.com/cs/ww/en/view/72887082</u> "SIMATIC PCS 7 Process Control System CPU 410 Process Automation" <u>https://support.industry.siemens.com/cs/ww/en/view/109748473</u>

# 2.5.1 Change parameter assignment of a submodule

#### Scenario

In the PROFINET network of an AS 410 there is a distributed SIMATIC ET 200SP HA periphery with the configurable periphery module "AI-DI 16 / DQ 16x24VDC HART HA". The plan is in operation and channel 0, which has previously been used as a digital input, is to be made available as an analog input (0..24 mA HART) in the future. The procedure for changing parameterization and loading during operation is described below.

The following figure shows the configuration schematically:

Fig. 2-4

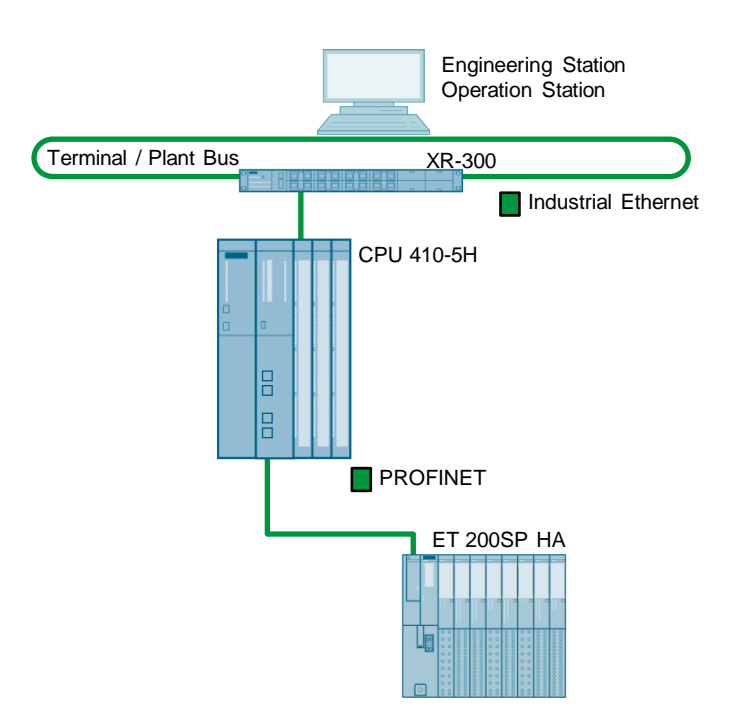

#### Procedure

Changing the parameterization is done as described in the following steps:

- Archiving the CiR load-capable project
- Changing parameterization
- Checking CiR capability
- Loading the hardware configuration during operation

#### Requirements

- The PCS 7 multiproject is open in SIMATIC Manager.
- The hardware configuration and the automation program have been compiled and loaded into the CPU 410.
- The firmware status of the CPU 410 is V8.2 (or above)
- The CPU 410 is in Run mode.
- The device whose submodule is to be re-parameterized, must be CiR-capable. ET 200SP HA supports CiR.

#### Changing parameter assignment of a periphery module

- 1. Archive the project before making any changes. This way, you may still be able to reject the changes, should CiR capability be lost.
- 2. Double-clicking on the periphery module to open "AI-DI16/DQ16 HART HA" the object properties.

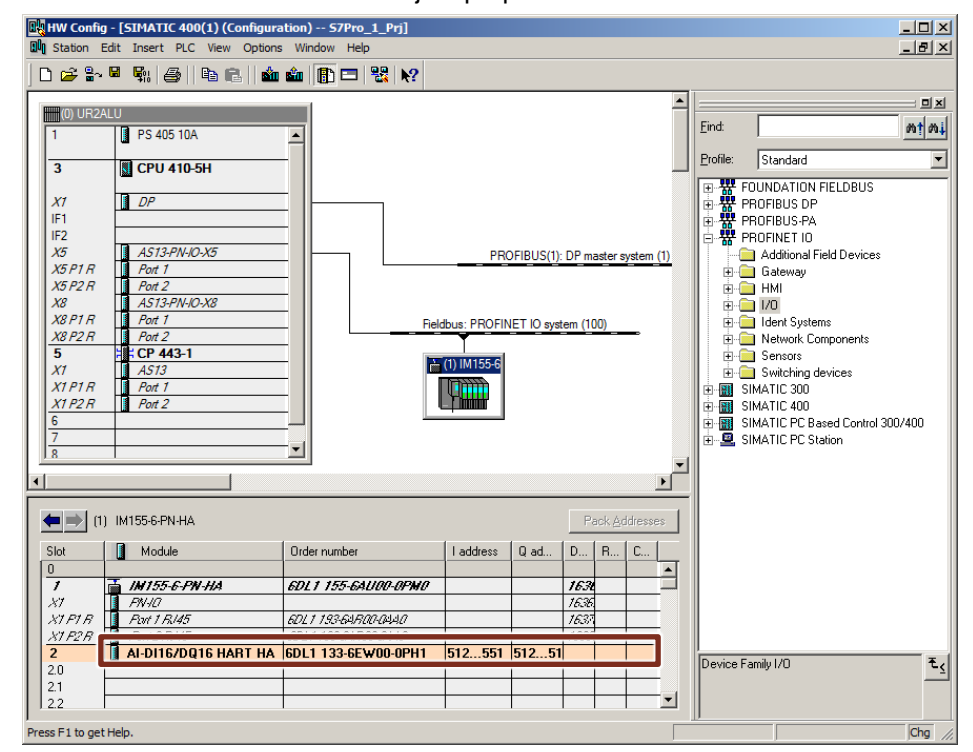

 Switch to the "Parameters" tab and in the tree, open "channel 0 > AI". Until now, Channel 0 has been parameterized as a Digital Input, i.e. the Analog Input (AI) is deactivated.

| neral Addresses Identification Parameters |             |          |
|-------------------------------------------|-------------|----------|
| Parameters                                | Value       | <b>_</b> |
| 白-🔄 Channel 0                             |             |          |
| þ-∰ AI                                    |             |          |
| —                                         |             |          |
| —                                         |             |          |
| —                                         |             |          |
| —                                         |             |          |
| —                                         |             |          |
| —                                         |             |          |
| — 🕮 Measuring type                        | Deactivated |          |
| —                                         |             |          |
| —                                         |             |          |
| –≝) Smoothing                             |             |          |
| —Ⅲ Interference frequency suppression     |             |          |
| —                                         |             |          |
| — Hardware interrupt high limit 1         |             |          |
| –≝ High limit 1                           |             |          |
| —                                         |             |          |
| — Low limit 1                             |             |          |
| — Hardware interrupt high limit 2         |             |          |
| –≝ High limit 2                           |             |          |
| –III Hardware interrupt low limit 2       |             | ······   |

4. In the "Measurement type" drop-down list, select "Current (2wire)" and confirm the settings with OK.

| Parameters                                      | Value            |
|-------------------------------------------------|------------------|
| - 🔄 Parameters                                  |                  |
|                                                 |                  |
| Tross-channel                                   |                  |
| 🗄 🦳 Channel 0                                   |                  |
|                                                 |                  |
| ☐ Diagnostics Short-Circuit to L+               |                  |
| — Diagnostics Overflow                          |                  |
| <ul> <li>— Diagnostics Underflow</li> </ul>     |                  |
| – 🖺 Diagnostics Wire Break                      |                  |
| <ul> <li>— Diagnostics Sensor supply</li> </ul> |                  |
| — Diagnostics HART                              |                  |
| —                                               | Current (2-wire) |
| —                                               | 420 mA HART      |
| —Ⅲ Number of HART frame repeats                 | 5                |
| — 🕮 Smoothing                                   | none             |
| —Ⅲ Interference frequency suppression           | 10 Hz            |
| –≝) Wire break limit                            | 1.185 mA         |
| —Ⅲ Hardware interrupt high limit 1              |                  |
| –≝ High limit 1                                 |                  |
| —Ⅲ Hardware interrupt low limit 1               |                  |
| – III Low limit 1                               |                  |

# **Checking CiR capability**

1. Select the menu command "Station > Check CiR capability" to check whether it is possible to load modifications during operation.

| B   | H | W Con                            | fig - [S                      | IMATI                                  | C 400                                 | (1) (Co                  | onfigurat      | tion) S  | 7Pro | _1_P | rj]       |                                    |
|-----|---|----------------------------------|-------------------------------|----------------------------------------|---------------------------------------|--------------------------|----------------|----------|------|------|-----------|------------------------------------|
| 800 | 5 | Station                          | Edit                          | Insert                                 | PLC                                   | View                     | Options        | Window   | Hel  | р    |           |                                    |
|     |   | New.<br>Open                     | <br>                          | -                                      |                                       |                          | Ctrl-<br>Ctrl- | +N<br>+O | Þ    | 22   | <b>N?</b> |                                    |
|     | - | Close                            |                               | <b>_</b>                               |                                       |                          |                |          | -    |      |           |                                    |
|     | _ | Save<br>Save                     | and Co                        | mpile                                  |                                       |                          | Ctrl           | +S       | _    |      |           |                                    |
| Ш   | _ | Prope                            | erties                        |                                        |                                       |                          |                |          | Ŀ    |      |           |                                    |
|     |   | Impo<br>Expo                     | rt<br>rt                      |                                        |                                       |                          |                |          |      |      |           |                                    |
|     |   | Consi                            | istency                       | Check                                  |                                       |                          | Ctrl           | +Alt+K   |      | L    |           | PROFIBUS(I): DP master system (I)  |
|     |   | Ched                             | k CiR C                       | ompatibi                               | ility                                 |                          | Ctrl           | +Alt+F   |      |      |           |                                    |
|     |   | Print.<br>Print<br>Page          | <br>Previev<br>Setup.         | v                                      |                                       |                          | Ctrl           | ₩₽       |      |      |           | Fieldbus: PROFINET IO system (100) |
|     |   | 1 S7F<br>2 S7F<br>3 Inn<br>4 Inn | Pro_1_F<br>Pro_1_F<br>ovation | rj\SIMA<br>rj\SIMA<br>TourV9<br>TourV9 | TIC 4(<br>TIC P(<br>\\$741(<br>\\$513 | 00(1)<br>C Station<br>DH | n(1)           |          |      |      |           |                                    |
|     |   | Exit                             |                               |                                        |                                       |                          | Alt+           | F4       |      |      |           |                                    |

 The CiR capability test returns the result that the station is consistent, i.e. the changes can be loaded during operation. Confirm the dialog with "Close".

| Check CiR Compatibility                       | ×         |
|-----------------------------------------------|-----------|
| List of Messages:                             |           |
| The station is consistent.                    |           |
|                                               |           |
|                                               |           |
|                                               |           |
|                                               |           |
|                                               |           |
|                                               |           |
| Message<br>Check CB Compatibility (1230-5060) | Holp Tout |
| [Check Cirr Company (1200.0000)               |           |
| The station is consistent.                    |           |
|                                               | Go To     |
|                                               |           |
|                                               |           |
| Close Save                                    | Help      |

#### Loading the hardware configuration during operation

1. Save and compile your configuration, and then click on "load to module".

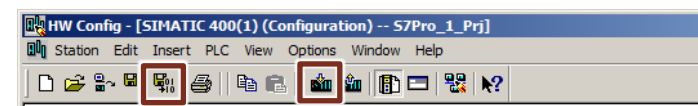

2. Select the "Load station configuration in operating mode RUN" and confirm with the "OK" button.

| Download to Module                    |        | ×    |
|---------------------------------------|--------|------|
| You have configured CiR objects.      |        |      |
| Download station configuration in RUN | mode   |      |
| O Download in STOP mode               |        |      |
| ОК                                    | Cancel | Help |

#### Result

Channel 0, which has previously been used as a digital input, is now available as an analog input (0..24 mA HART).

## 2.5.2 Adding a device

#### Scenario

As part of a function expansion, the periphery of a system is expanded by a Compact Field Unit (CFU). Since the process must not be interrupted, the CFU is to be integrated into the PROFINET network of the AS 410 during operation. The following figure shows the configuration schematically:

Fig. 2-5

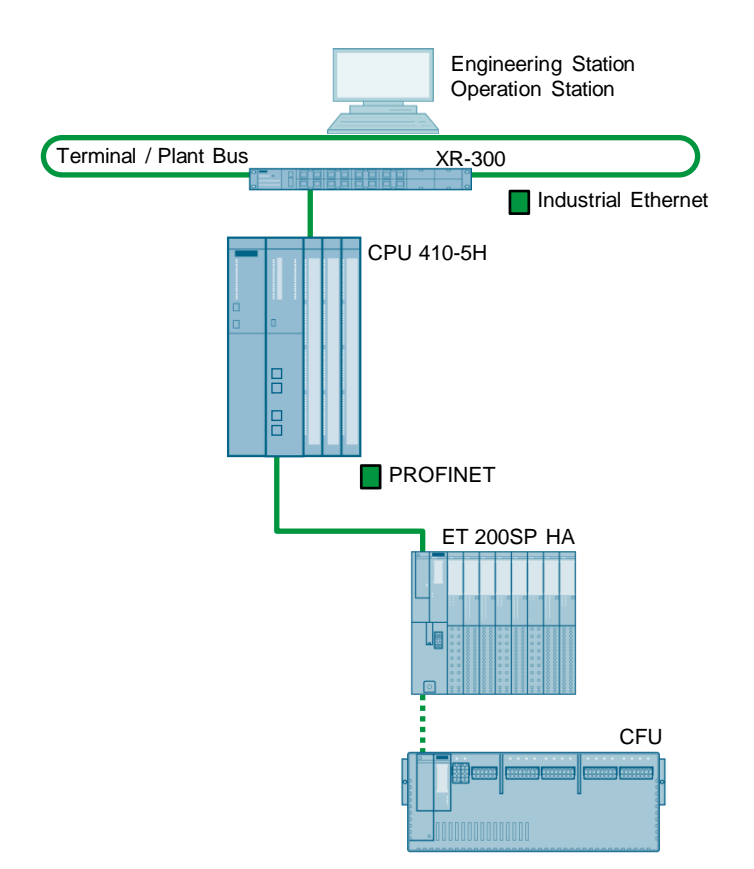

The connection of the CFU should be linear to the free port 2 of the ET 200SP HA. According to the recommendations for PCS 7, the topology is configured for the use of the device replacement function without removable media and unused ports are deactivated for security reasons This means that port 2 of the ET 200SP HA must be activated for the integration of the CFU and the topology configuration must be adapted.

#### Procedure

Adding a device during operation is carried out in the following steps:

- Archiving the CiR load-capable project
- Adding a device in the HW Config
- Adjusting the topology configuration and interface parameterization
- Checking CiR capability
- Loading the hardware configuration during operation
- Connection of the CFU (real plant)

#### Requirements

- The PCS 7 multiproject is open in SIMATIC Manager.
- The hardware configuration and the automation program have been compiled and loaded into the CPU 410.
- The firmware status of the CPU 410 is V8.2 (or above)
- The CPU 410 is in Run mode.
- All neighboring devices of the new device must support CiR (necessary for the adaptation of the topology configuration and the interface parameterization)

#### Adding a device

- 1. Archive the project before making any changes. This way, you may still be able to reject the changes, should CiR capability be lost.
- 2. Drag&drop the Compact Field Unit from the module catalog to the PROFINET IO system

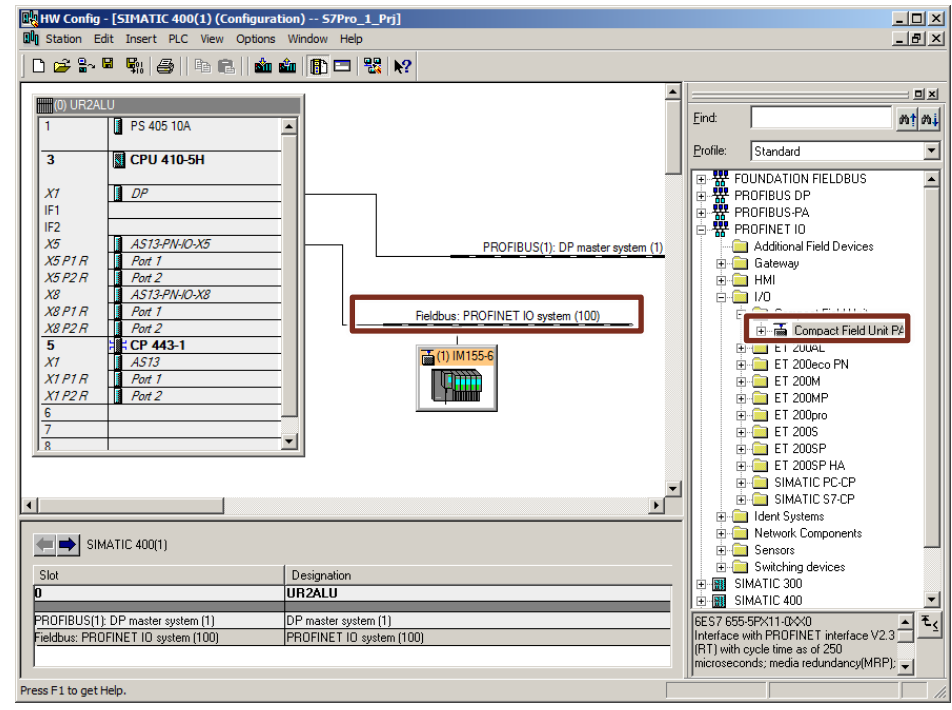

3. Open the "Object Properties..." via the context menu of the CFU and adapt the device name and the IP address according to the plant planning.

#### Activating Port 2 of the ET 200SP HA

For security reasons it is recommended that ports which are not needed be deactivated. In order to use them later, they have to be re-activated. This is only possible with CiR-capable devices. ET 200SP HA supports CiR.

1. Select the ET 200SP HA and open the properties of the port by double-clicking ON the port "X1 P2 R".

| HW Config - [SIMATIC 400(                                                                                                    | 1) (Configuration) S7Pro_1<br>View Options Window Help | _Prj]       |                                  |              |                    |          | × ם ـ_<br>× اھ ـ_                                                                                                    |
|----------------------------------------------------------------------------------------------------|--------------------------------------------------------|-------------|----------------------------------|--------------|--------------------|----------|----------------------------------------------------------------------------------------------------|
| D 🚅 🐎 🛢 🗞   🚭   I                                                                                                    | 6 C    🟜 🏜   🗗 🗆   4                                   | <b>₿ №?</b> |                                  |              |                    |          |                                                                                                    |
| (0) UR2ALU<br>1 PS 405 10A<br>3 CPU 410-56                                                                                                    |                                                        | ·           |                                  |              |                    | <u>•</u> | Eind: nt nt<br>Profile: Standard                                                                                                    |
| X1<br>IF1<br>IF2<br>X5 P1R<br>X6 P1R<br>X6 P1R<br>X6 P1R<br>X6 P1R<br>Port 1<br>X6 P1R<br>Port 1<br>X6 P1R<br>Port 1<br>X8 P1R<br>Port 1<br>X8 P1R<br>Port 1<br>X8 P1R<br>Port 2<br><b>5</b><br><b>5</b><br><b>4</b> CP 443-1<br>X1<br>X1 P2R<br>Port 2<br><b>5</b><br><b>6</b> CP 443-1<br>X1 Port 2<br><b>6</b><br>7<br>8<br>8 |                                                        |             | PROF<br>Fieldbus: PRO<br>DIMI556 | BUS(1): DP m | aster s<br>em (100 | ))       | FOUNDATION FIELDBUS     FOUNDATION FIELDBUS     PROFIBUS PA     PROFINET IO     Additional Field Devices     Gateway     Gateway     Compact Field Unit     Gateway     FOUNDATION FIELDBUS     FOUNDATION     FOUNDATION      FOUNDATION      FOUNDATION      F |
|                                                                                                    |                                                        |             |                                  |              |                    |          | Ident Svstems                                                                                                    |
| (1) IM155-6-PN-HA                                                                                                    |                                                        |             |                                  | P            | ack <u>A</u> o     | idresses | Network Components                                                                                                    |
| Slot Module                                                                                                    | Order number                                           | I address   | Q address                        | Diagnost     | R                  | C        | Sersors     Sersors     Sersors     Sersors                                                                                                    |
| 1 📑 IN 155-6-PN-                                                                                                    | HA GDL1 155-GAUOO-OPMO                                 |             |                                  | 16368*       |                    | <u> </u> | E SIMATIC 300                                                                                                    |
| X1 FN-10                                                                                                    |                                                        |             |                                  | 16367*       |                    |          | SIMATIC PC Based Control 300/400                                                                                                    |
| X1 P2R Byt 2 R 145                                                                                                    | 60/11936JE00.0MA                                       |             |                                  | 16369*       | -                  |          | 6ES7 655-5PX11-0X0                                                                                                    |
| 2 AI-DI16/DU1<br>20                                                                                                    | 6 H/6DL1 133-6EW00-0PH1                                | 512551      | 512513                           | 170203       |                    | <b>_</b> | Interface with PROFINET interface V2.3<br>(RT) with cycle time as of 250<br>microseconds; media redundancy(MRP); ↓                                                                                                    |
| Press F1 to get Help.                                                                                                    |                                                        |             |                                  |              |                    |          |                                                                                                    |

- 2. Switch to the "Options" tab and activate the port by selecting "Automatic settings" in the "Transfer media/duplex" drop-down list.
- 3. Confirm the properties by clicking on the "OK" button.

| Transmission medium / dupley:    | Automatic | eettinge |  |  |
|----------------------------------|-----------|----------|--|--|
|                                  | Automatic | settings |  |  |
| Monitor                          |           |          |  |  |
| Disable autonegotiation          |           |          |  |  |
| -Boundaries                      |           |          |  |  |
| End of sync domain               |           |          |  |  |
| End of detection of accessible r | odes      |          |  |  |
| End of topology discovery        |           |          |  |  |
|                                  |           |          |  |  |
|                                  |           |          |  |  |
|                                  |           |          |  |  |
|                                  |           |          |  |  |
|                                  |           |          |  |  |
|                                  |           |          |  |  |
|                                  |           |          |  |  |

Siemens AG 2019 All rights reserved

# Deactivating the unrequired CFU port

For security reasons it is recommended that ports which are not required be deactivated.

1. Select the CFU and open the properties of the port by double-clicking on the port "X5 P2 R".

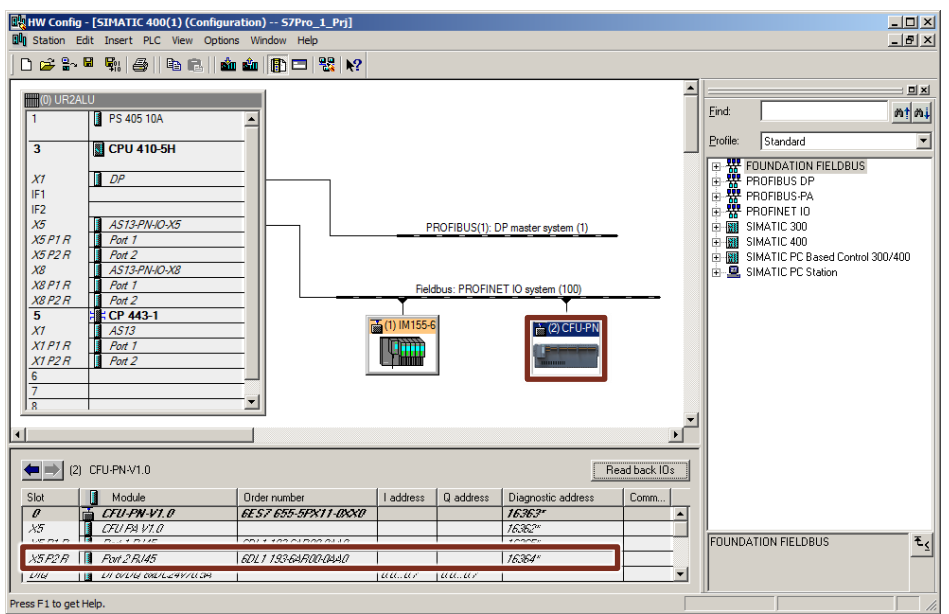

- 2. Change to the "Options" tab and deactivate the port by selecting "Disable" in the "Transfer media/duplex" drop-down list.
- 3. Confirm the properties by clicking on the "OK" button.

| Connection                            |   |
|---------------------------------------|---|
| Transmission medium / duplex: Disable | • |
| 🗖 Monitor                             |   |
| Disable autonegotiation               |   |
| Boundaries                            |   |
| 🗖 End of sync domain                  |   |
| End of detection of accessible nodes  |   |
| End of topology discovery             |   |
|                                       |   |
|                                       |   |
|                                       |   |
|                                       |   |
|                                       |   |
|                                       |   |

#### Adjusting the topology planning

Topology planning is a precondition for the device replacement function without removable media or automatic commissioning. If the function is active, the CPU can automatically assign to new, as yet unnamed devices, the name configured in HW Config.

- 1. Right-click on the PROFINET IO system and select the "PROFINET IO Topology..." command from the shortcut menu.
- 2. Switch to the "Graphic view" tab.

| Topology Editor                                                                                                    | ×              |
|----------------------------------------------------------------------------------------------------|----------------|
| Table view Graphic view Offline/online comparison                                                                                                    |                |
| SIMATIC 400(1)       IM155-6-PN-HA         ASI3PHIO (ASI3(CP)       IM155-6-PN-HA         MS(CPU 149-1)       Image: CPU-PN-V1.0         Image: CPU-PN-V1.0       Image: CPU-PN-V1.0         Move picture mode deactivated       Image: Object Properties         Online       Update         Object Properties       Options         Print | Miniature View |
|                                                                                                    |                |
| OK                                                                                                    | Cancel Help    |

- 3. Drag&drop Port 2 of the ET 200SP HA to connect with Port 1 of the CFU.
- 4. Confirm the dialog "Interconnection properties" with the "OK" button to establish a connection.

| Partner port:      | CFU-PN  | I-V1.0 \ Port 1 RJ45 (X5 | P1 R)               |              |  |  |
|--------------------|---------|--------------------------|---------------------|--------------|--|--|
| Medium:            | Port:   | Copper                   | Partner port:       | port: Copper |  |  |
|                    | Copper  |                          |                     |              |  |  |
| Cable Data         |         |                          |                     |              |  |  |
| 🖸 Cable length:    |         | Not specified            | (Signal delay time: | )            |  |  |
| C Signal delay tim | e [µs]: | 0.00                     |                     |              |  |  |
| Comment            |         |                          |                     |              |  |  |
|                    |         |                          |                     |              |  |  |

5. Confirm the adaptations in the topology editor by clicking on the "OK" button.

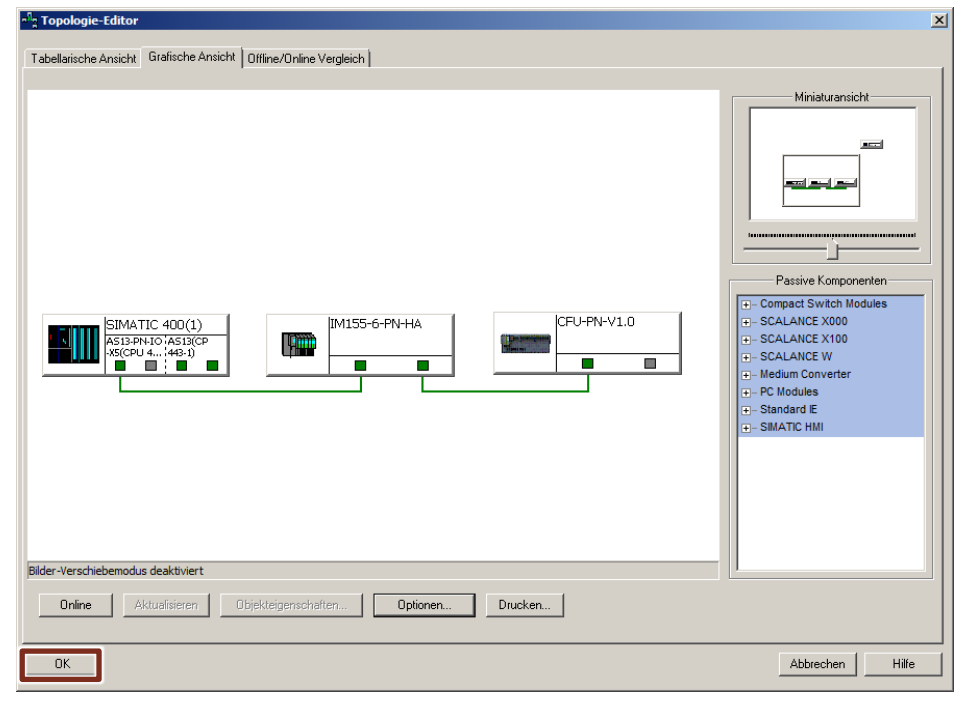

# **Checking CiR capability**

1. Select the menu command "Station > Check CiR capability" to check whether it is possible to load modifications during operation.

| Шł | H١ | N Con                            | fig - [S                                 | SIMATI                                     | C 400                                 | (1) (Co                 | onfigurat      | tion) S  | 7Pro                             | _1_P | rj]                                |                                   |
|----|----|----------------------------------|------------------------------------------|--------------------------------------------|---------------------------------------|-------------------------|----------------|----------|----------------------------------|------|------------------------------------|-----------------------------------|
| 0  | S  | tation                           | Edit                                     | Insert                                     | PLC                                   | View                    | Options        | Window   | Help                             | p    |                                    |                                   |
|    |    | New.<br>Open<br>Open<br>Close    | <br><br>ONLIN                            | ١E                                         |                                       |                         | Ctrl-<br>Ctrl- | +N<br>+O |                                  |      | <b>k</b> ?                         |                                   |
|    | _  | Save<br>Save<br>Prope            | and Co                                   | ompile                                     |                                       |                         | Ctrl           | +S       | -                                |      |                                    |                                   |
|    | _  | Impor<br>Export                  | rt<br>rt                                 | Check                                      |                                       |                         | Ctrl           | +Alt+K   |                                  |      |                                    | PROFIBUS(1): DP master system (1) |
|    | Γ  | Chec                             | k CiR C                                  | ompatib                                    | ility                                 |                         | Ctrl           | +Alt+F   | 1                                |      |                                    |                                   |
|    |    | Print.<br>Print<br>Page          | Preview<br>Setup                         | w                                          |                                       |                         | Ctrl           | ŧ₽       | Fieldbus: PROFINET IO system (10 |      | Fieldbus: PROFINET IO system (100) |                                   |
|    |    | 1 S7F<br>2 S7F<br>3 Inn<br>4 Inn | Pro_1_F<br>Pro_1_F<br>ovation<br>ovation | Prj\SIMA<br>Prj\SIMA<br>hTourV9<br>hTourV9 | (TIC 4<br>(TIC P<br>(\$741)<br>(\$513 | 00(1)<br>C Statio<br>DH | n(1)           |          |                                  |      |                                    |                                   |
|    |    | Exit                             |                                          |                                            |                                       |                         | Alt+           | F4       |                                  |      |                                    |                                   |

 The CiR capability test returns the result that the station is consistent, i.e. the changes can be loaded during operation. Confirm the dialog with "Close".

| Check CiR Compatibility                        | ×         |
|------------------------------------------------|-----------|
| List of Messages:                              |           |
| The station is consistent.                     |           |
| Message<br>Check CiR Compatibility (1230:5060) | Help Text |
| The station is consistent.                     | Go To     |
| Close Save                                     | Help      |

#### Loading the hardware configuration during operation

1. Save and compile your configuration, and then click on "load to module".

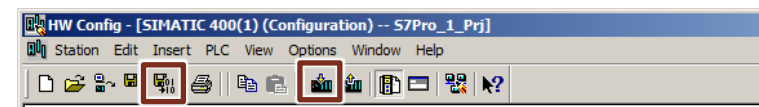

2. Select the "Load station configuration in operating mode RUN" and confirm with the "OK" button.

| Download to Module                         | × |
|--------------------------------------------|---|
| You have configured CiR objects.           |   |
| Download station configuration in RUN mode |   |
| O Download in STOP mode                    |   |
|                                            |   |
| OK Cancel Help                             |   |

#### Connection of the CFU (real plant)

Thanks to the topology configuration, the automatic commissioning for the CFU can be made use of. As a prerequisite for automatic commissioning, the CFU used must be reset to factory settings and the actual topology (physical connection) must match the target topology (topology editor). If these requirements are met, the CFU is automatically addressed as soon as the hardware configuration has been loaded.

Connect Port 2 of the ET 200SP HA with Port 1 of the CFU.

#### Result

The Compact Field Unit has been integrated in the PROFINET network during operation and is now available as a periphery.

# 2.6 Upgrade with CPU 410 Expansion Packs

#### 2.6.1 Introduction

There are two kinds of CPU 410 Expansion Packs:

- CPU 410 Expansion Pack (PO) Upgrade of the process objects of a CPU 410-5H
- CPU 410 Expansion Pack (PN Red) Activation of the function expansion for the support of redundant PROFINET subsystems (R1)

#### Enabling functional expansion to support redundant PROFINET subsystems (R1)

The "PCS 7 CPU 410 EXPANSION PACK (PN RED)" is required for the connection of PROFINET devices via redundant PROFINET R1 configurations. This is available in two variants:

- License on USB stick: 6ES7653-2CX01-0XE0
- License via Online software delivery (download): 6ES7653-2CX01-0XK0

A firmware version 8.2 or higher is a pre-requisite to be able to load CPU 410 Expansion Pack PN Red.

#### Online upgrade of CPU 410-5H process objects

When you load a PCS 7 project into the CPU, the system checks that the project can run with the current number of process objects (POs) in the CPU.

If the number is not sufficient, starting with PCS 7 V8.1 you have the option of increasing the PO volume by means of an online upgrade of the CPU 410-5H system expansion card (SEC).

#### **CPU 410 Expansion Pack (PO)**

You will need at least one CPU 410 expansion pack for the online upgrade of the process objects of a CPU 410-5H.

The CPU expansion packs for PO are available in the following sizes:

- 100 PO
- 500 PO

The expansion packs can be combined in any way up to the maximum size. Note, however, that with a redundant system (2 CPUs), the CPU 410 expansion packs must be distributed symmetrically between the CPUs.

The volume of a CPU expansion pack must always be assigned in its entirety to a CPU or SEC of the CPU. Distribution between several CPUs or SECs is not possible.

After a PO upgrade, the POs that are assigned to an SEC/CPU can no longer be relocated.

#### Example of a process object upgrade

If the number of POs in the CPU is not sufficient to load the engineering project, you can increase the PO volume of the CPU by means of an online upgrade.

#### Table 2-2

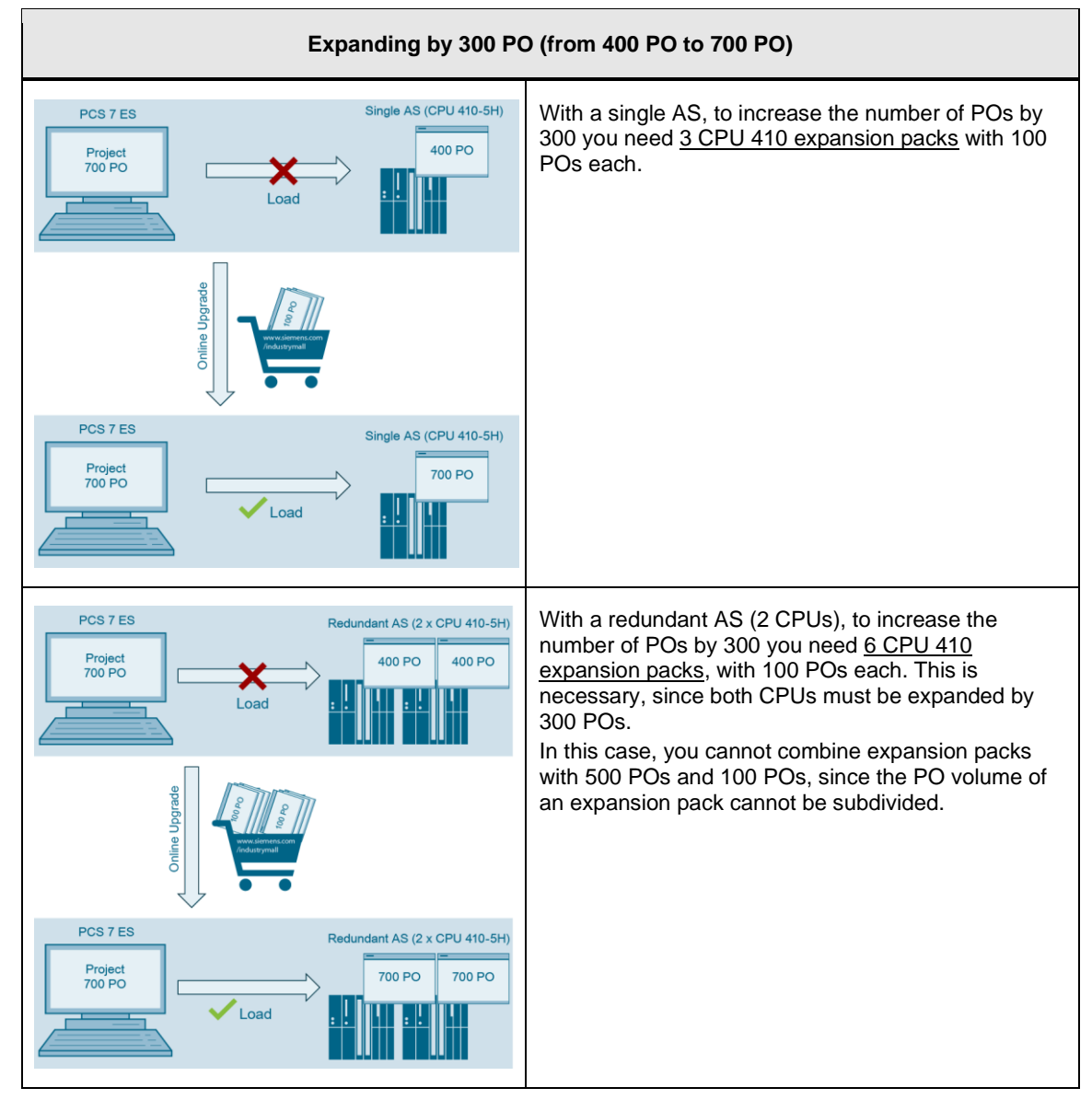

| The table below co | ontains further | examples: |
|--------------------|-----------------|-----------|
|--------------------|-----------------|-----------|

#### Table 2-3

| PO expansion<br>by | CPU 410 expansion packs needed              |                                              |  |
|--------------------|---------------------------------------------|----------------------------------------------|--|
|                    | Single AS                                   | Redundant AS                                 |  |
| 400 POs            | 4 x 100 POs                                 | 8 x 100 POs                                  |  |
| 500 PO             | 1 x 500 POs or<br>5 x 100 POs               | 2 x 500 POs or<br>10 x 100 POs               |  |
| 600 POs            | 1 x 500 POs + 1 x 100 POs or<br>6 x 100 POs | 2 x 500 POs + 2 x 100 POs or<br>12 x 100 POs |  |
| 1000 POs           | 2 x 500 POs or<br>10 x 100 POs              | 4 x 500 POs or<br>20 x 100 POs               |  |

#### **Unlimited PO volume**

The PO volume can be increased to "Unlimited", i.e. to an unlimited volume of POs. Thereafter as many POs can be loaded as the physical storage will admit and until it is completely used up. There are two ways to increase the PO volume to "Unlimited":

- New purchase of CPU410-5H in bundle with PO 2K+. (Article number 6ES7654-5CQ00-0XF0)
- With the CPU Expansion Packs 100 and 500, the existing number of POs is extended to a total of 2600 POs. 2600 POs on a SEC of a CPU410-5H corresponds to an "Unlimited" PO volume.

# 2.6.2 Overview of work steps

The online upgrade for PO and PN Red is carried out in the following main steps (using the increase of 300 POs as an example):

Table 2-4

| Schematic representation                                                                                                    | Step                                                                                                    |
|----------------------------------------------------------------------------------------------------|----------------------------------------------------------------------------------------------------|
| A constraint of the constraint of the constraint | 1. Order the CPU 410 expansion packs.                                                                                                    |
| Activation File                                                                                                    | <ol> <li>In the SIMATIC Automation License Manager<br/>(ALM), transfer the CPU 410 expansion packs to<br/>the CPU and create a PO activation file.</li> </ol>                                                                                                 |
| Activation File<br>700 PO<br>Relase File<br>700 PO<br>Relase File PO 700<br>700 PO<br>Relase File PO 700<br>700 PO<br>Relase File PO 700<br>700 PO                                                                                                    | <ol> <li>Send the PO activation file for checking and<br/>activation by means of a support request.</li> <li>Within 48 hours, you will receive by e-mail a PO<br/>release file (for each PO activation file sent) as<br/>confirmation of checking.</li> </ol> |
| Relase File       700 PO       700 PO       700 PO       Online Activation                                                                                                    | <ol> <li>Transfer the PO release file to the SEC of the<br/>CPU using the ALM.</li> </ol>                                                                                                    |

## Note

In a redundant AS only the CPU in Rack 0 is selected. The POs/PN Red license is automatically given to both CPUs.

# NOTICEWhen performing an online upgrade of the process objects, observe the<br/>information and notes in the manual:<br/>"SIMATIC PCS 7 Service Support and Diagnostics (V9.0)"<br/>https://support.industry.siemens.com/cs/ww/en/view/109746550

#### 2.6.3 Order the CPU 410 expansion packs

You have the following options when ordering CPU 410 expansion packs (PO and PN Red):

- Through your Siemens contact person (www.siemens.com/automation/partner)
- Online via <u>www.siemens.com/industrymall</u>

| g. 2-6                      |                                                                                                    |                        |                                |                                                                                                    |                                                         |
|-----------------------------|----------------------------------------------------------------------------------------------------|------------------------|--------------------------------|----------------------------------------------------------------------------------------------------|---------------------------------------------------------|
| SIEM                        | IENS                                                                                                    |                        | the my                         | Register now     Industry Mall     Product catalogue and online ordering     Industry Automation and Drive Techn | → Logm<br>g system for the<br>ology.<br>▶ Site Explorer |
| > Home >                    | Search for: cpu 410 expansion pack                                                                                                    |                        |                                |                                                                                                    | 🚺 Catalog                                               |
| cpu 410 ex                  | pansion pack                                                                                                    | Search                 | <table-cell> Help</table-cell> |                                                                                                    |                                                         |
| Product IDs/I               | Descriptions (6)   Product Categories (0)   Documents                                                                                                    | ; (30)                 |                                |                                                                                                    |                                                         |
| Product                     | No. / Product Description                                                                                                    | Listorice / Your price | •                              |                                                                                                    |                                                         |
|                             | > 6E57663-2CA00-0XE0<br>SIMATIC PCS 7, SOFTWARE, CPU 410 EXPANSION<br>PACK (PO 100) UPGRADE OPTION F.1<br>INSTALLATION R-SW, WITHOUT SW AND DOCU.<br>LICENSE KEY ON USB STICK, CLASS A,<br>REFERENCE HW. PCS 7 IPC BUNDLE                                                                                                    |                        | > Show prices                  | Filter your search results Safety-related automation sy (4) others (2) Reset all                                 | filters Apply Filter                                    |
|                             | > 6ES7653-2CA00-0XK0<br>SIMATIC PCS 7, SOFTWARE, CPU 410 EXPANSION<br>PACK (PO 100) UPGRADE OPTION F.1<br>INSTALLATION R-SW, WITHOUT SW AND DOCU.<br>LICENSE KEY DOWNLOAD, CLASS A, REFERENCE<br>HW: PCS 7 IPC BINUBLE ****************************<br>E-MAIL ADDRESS IS MANDATORY FOR DELIVERY                                                |                        | > Show prices                  |                                                                                                    |                                                         |
| <sup>⊙</sup> ↓ This article | number is downloadable only.                                                                                                    |                        |                                |                                                                                                    |                                                         |
|                             | > 6E57653-2CC00-0XE0<br>SIMATIC PCS 7, SOFTWARE, CPU 410 EXPANSION<br>PACK (PO 500) UPGRADE OPTION F-1<br>INSTALLATION R-SW, WITHOUT SW AND DOCU,<br>LICENSE KEY ON USB STICK, CLASS A,<br>REFERENCE HW: PCS 7 IPC BUNDLE                                                                                                    |                        | > Show prices                  |                                                                                                    |                                                         |
|                             | > 6E57653-2CC00-0XK0<br>SIMATIC PCS 7, SOFTWARE, CPU 410 EXPANSION<br>PACK (PO 500) UPGRADE OPTION F.1<br>INSTALLATION R-SW, WITHOUT SW AND DOCU.<br>LICENSE KEY DOWNLOAD, CLASS A, REFERENCE<br>HW: PCS 7 IPC BUNDLE<br>E-MAIL ADDRESS 15 MANDATORY FOR DELIVERY                                                                              |                        | Show prices                    |                                                                                                    |                                                         |
| ☉4 This article             | number is downloadable only.                                                                                                    |                        |                                |                                                                                                    |                                                         |
|                             | > 6E57653-2CX01-0XE0<br>SMATIC PCS 7, SOFTWARE, CPU 410 EXPANSION<br>PARTINE DIRECTION SAFETY FOR USING<br>REDUNDANT PROFINET SUBNETS UPORADE<br>OPTION PCR 1 INSTALLATION (1 X AS, 2 X CPU)<br>R. SW, WITHOUT SW AND DOCU LICENSE KEY ON<br>USB STOCK (LASS 4, FURTHER INFORMATION SEE<br>PCS 7 V9 0 README REFERENCE-HW: PCS 7 IPC<br>BUNDLE |                        | > Show prices                  |                                                                                                    |                                                         |

After you have received the CPU 410 expansion packs (by e-mail or USB stick), transfer them to a disk drive that can be accessed by the Engineering Station.

# 2.6.4 Creating the activation file using the Automation License Manager (ALM)

#### Requirements

The CPU 410 must be accessible from the Engineering Station. A PCS 7 project (HW Config and program) must be loaded. Modifications in the project (e.g. name of CPU) are not allowed from creating the activation file until transferring the release file, since e.g. project name, name of the automation system and CPU are compared while transferring the release file.

Creating the activation file and transferring the release file must be carried out by the same user from the same ES, since the upgrade directory is only created for this user.

#### Procedure

1. Store the CPU 410 expansion packs on a drive that can be accessed in the Automation License Manager (ALM).

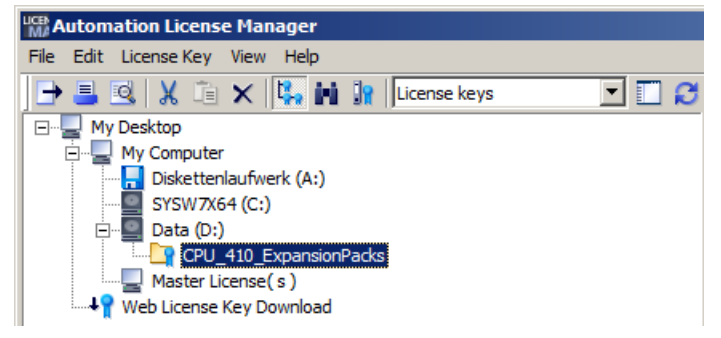

 Select menu command "Edit > Connect target system > Connect/disconnect AS 410...".

|      | utomation Licens  | e Man    | ager   |                           |
|------|-------------------|----------|--------|---------------------------|
| File | Edit License Key  | View     | Help   |                           |
|      | Undo              |          | Ctrl+Z | License keys 🔽 🚺 😥        |
|      | Redo              |          | Ctrl+Y |                           |
|      | Connect Compu     | ter      |        |                           |
|      | New Folder        |          |        |                           |
|      | Connect target    | system   |        | Connect/disconnect AS 410 |
|      | Disconnect targ   | et syste | m      |                           |
|      | Cut               |          | Ctrl+X |                           |
|      | Paste             |          | Ctrl+∀ |                           |
|      | Rename            |          | F2     |                           |
|      | Delete            |          | Del    |                           |
|      | Delete Log        |          |        |                           |
|      | Select All        |          | Ctrl+A |                           |
|      | Reverse Selection | on       |        |                           |

The "Connect Target System" dialog opens.

| Connect Target System                                                                                                    | × |
|----------------------------------------------------------------------------------------------------|---|
| Set up access to the automation system and online connection to the automation system is<br>established. The connection can be set up.         |   |
| Connected automation systems:                                                                                                    |   |
| Add                                                                                                    |   |
| Remove                                                                                                    |   |
|                                                                                                    |   |
|                                                                                                    |   |
|                                                                                                    |   |
| C Settings                                                                                                    |   |
| The security functions of the upgrade are deactivated in expert mode. Additional failed attempts<br>could put the automation system into STOP. |   |
| Enable expert mode                                                                                                    |   |

3. Click on the "Add" button to establish an on-line connection to a CPU 410-5H.

4. In the PCS 7 project, select the CPU to which you want to transfer the CPU 410 expansion packs. Then click on the "OK" button.

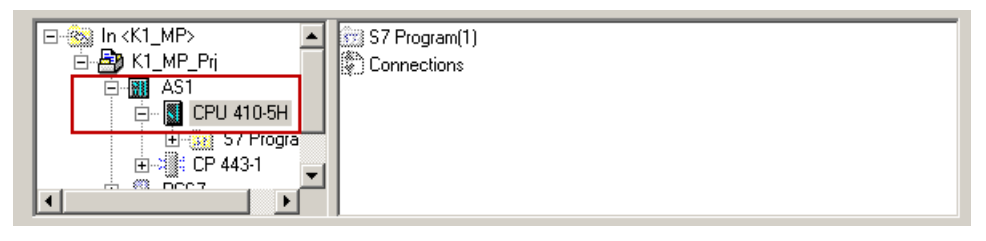

The CPU is displayed in the ALM.

5. Drag the license keys for the CPU 410 expansion packs and drop them on to the automation system for which you want to perform the upgrade.

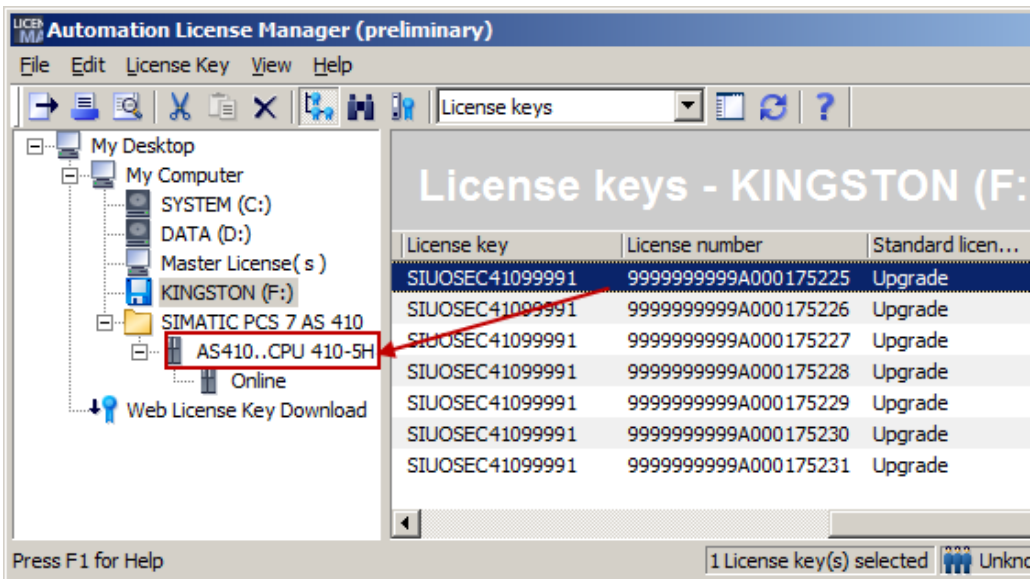

- **Note** If you have selected the wrong automation system, you can move the license keys for the CPU 410 expansion packs by dragging and dropping.
  - 6. Open the "Online" folder in tree view for the automation system.
  - 7. Select the license and then select the "License Key > Upgrade" menu command.

**NOTICE** When you initiate the upgrade, the selected CPU 410 expansion packs are assigned to the SEC. Moving to another AS is no longer possible. The SEC must not be changed between both CPUs (rack 0 and rack 1) until transferring the release file.

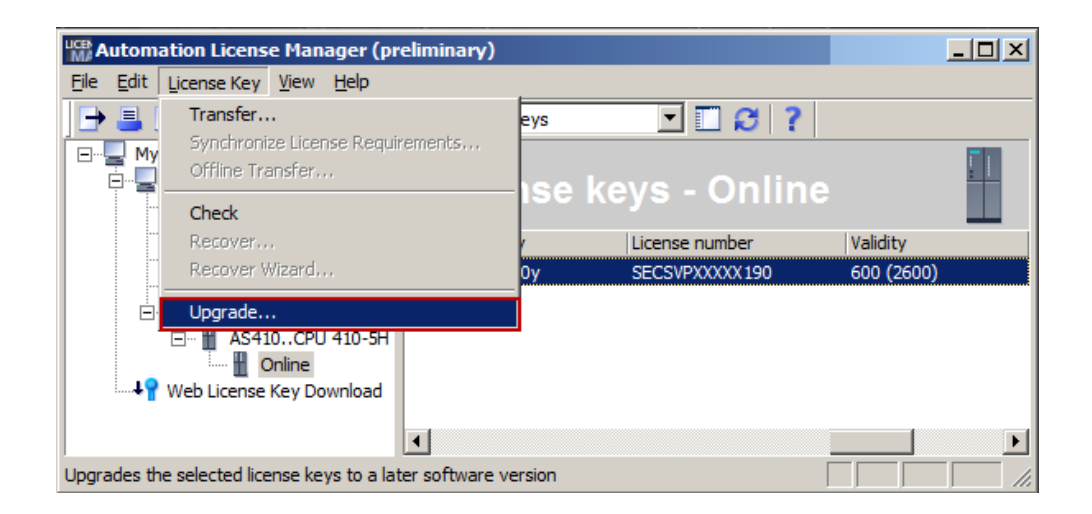

The license keys for the selected CPU 410 expansion packs are deleted and an activation file is created in the folder: "Documents > Siemens > Automation > PCS 7 > Activations"

("C:\Users\<USER>\Documents\Siemens\Automation\PCS 7\Activations"),\_with <USER> for your Windows username.

The ALM displays which expansions are involved in the activation files. In this example of an activation file for a volume expansion from 600 to 700.

| Here Automation License Manager (pr                                                                                                    | reliminary)                                                                         |
|----------------------------------------------------------------------------------------------------|-------------------------------------------------------------------------------------|
| <u>File Edit License Key View Help</u>                                                                                                    |                                                                                     |
| 🕒 🞩 🖻 🐰 🗈 🗙 👫 🖬                                                                                                    | 🔐 License keys 🔽 🖸 🕄                                                                |
| My Desktop<br>My Computer<br>SYSTEM (C:)<br>DATA (D:)<br>Master License(s)<br>KINGSTON (F:)<br>SIMATIC PCS 7 AS 410<br>AS410CPU 410-5H<br>Online | License keys - AS410C<br>Product Vers Number<br>Activation SEC PO 600 -> PO 700 - 1 |
| ····-↓ Web License Key Download                                                                                                    | I                                                                                   |
| Press F1 for Help                                                                                                    | 1 License Key(s),                                                                   |
# 2.6.5 Sending the activation file via a Support Request

The Activation File is now sent to the Technical Support via Support Request in order to receive a Release File:

1. First start a Support Request via the website https://support.industry.siemens.com/cs/my/src?lc=en-WW.

| Abbildung 2-7                                                       |                     |                     |                                                                                                    |                                                                                                    |                                                                       |
|---------------------------------------------------------------------|---------------------|---------------------|----------------------------------------------------------------------------------------------------|----------------------------------------------------------------------------------------------------|-----------------------------------------------------------------------|
| SIEMENS                                                             |                     |                     | Industry O                                                                                                    | ∞ <sub>Internet</sub> │                                                                                                    | > Log out                                                             |
| Industry Online Support Germany                                     | ▶ Contact ▶ Help    | Support Request     | Site Explorer                                                                                                    | Search in Online Support                                                                                                    | Q                                                                     |
| Home > mySupport > Support Request Create New Support Request       |                     |                     | Product Sup                                                                                                    | iport   🍠 Services   🍄 Forum                                                                                                    | MySupport                                                             |
| Product search                                                      | Problem description | Summary and contact | data                                                                                                    | > Confirmation                                                                                                    |                                                                       |
| Product search<br>About which product do have a technical question? | Find                |                     | Creation of a Su<br>With the "Suppor<br>directly to the Te-<br>steps, and while<br>our comprehensit<br>For contract cus<br>make use of eade<br>a More information<br>A the moment in<br>a More information | pport request<br>Request*form you can transmit;<br>hindia Stoport. Desorbe your iss<br>hindia Stoport. Desorbe your iss<br>doing a subard service your post<br>ever range of information.<br>tomers<br>tomers with the option during<br>med Stapport services.<br>In hiere<br>tratects<br>o contract information is assigned<br>in hiere | rour request<br>ue in just a few<br>solutions from<br>your request to |
| Cancel                                                              |                     |                     |                                                                                                    |                                                                                                    | Next >                                                                |

- 2. Step "Search product":
  - Enter "CPU 410" in the entry field "Product/Order number" and click on the button "Find" (1).
  - Click on the "Next" button (2).

| Product search                                                                       | Problem description | Summary and contact data | Confirmation                                                                                                    |
|--------------------------------------------------------------------------------------|---------------------|--------------------------|----------------------------------------------------------------------------------------------------|
| Product search                                                                       | nical question?     |                          | Creation of a Support request<br>With the "Support Request" form you can transmit your request                                                                                       |
| CPU 410                                                                              | Find                |                          | directly to the Technical Support. Describe your issue in just a few<br>steps, and while doing so already receive proposed solutions from<br>our comprehensive range of information. |
| Authorization     CPU 410 Activation File                                            |                     | 6ES7 653-2C              | As a contract customer you have the option during your request to use of extended Support services.                                                                                  |
| SINUMERIK 8100     SIMATIC PCS 7 SMART     SIMATIC PCS 7 V8.2     SIMATIC PCS 7 V8.2 |                     |                          | At the moment no contract information is assigned to you<br>More information here                                                                                                    |
| SIMATIC PCS 7 V9.x                                                                   |                     |                          |                                                                                                    |
| Cancel                                                                               |                     |                          | 2 Next                                                                                                    |

- 3. In the register "Problem description", in the area "First help for the selected product", you will find contributions which can help you with your problem (1).
- 4. Describe the problem.
  - Make the entries in the mandatory fields (2).
  - Enter the text "Request Release-File" in the entry field "Details of the Request" (3).
  - Insert the activation file as a zip file by clicking or by dragging & dropping the activation file on the area "Move your files ("Drag and drop") into this field or click to select files" (4).
  - Click on the "Next" button (5).

| Product search                     | Problem description So                                                                                                    | Immary and contact data Confirmation                                                                                                    |
|------------------------------------|----------------------------------------------------------------------------------------------------|----------------------------------------------------------------------------------------------------|
| irst help for the selected product | Description                                                                                                    | Details and attachments                                                                                                    |
| CPU 410 Activation File            | Topic in some keywords *                                                                                                    | Details of the request *                                                                                                    |
| FAQs<br>Manuals                    | Questions on the urgency                                                                                                    |                                                                                                    |
| Downloads                          | What is the impact on plant? *                                                                                                    |                                                                                                    |
| Forum entries                      | Please select                                                                                                    | The second second secon |
| Application examples               |                                                                                                    |                                                                                                    |
| Services                           | What is your urgency? "                                                                                                    | - Remaining characters                                                                                                    |
|                                    | Provide additional information to describe the urgency.*<br>Please fill in<br>Specify the plant name & amp: location. *<br>Please fill in | You can files to your request, for example screenshots, log files or proje<br>Pack the files into a ZIP archive. The maximum size is 10 MBs. If you we<br>to attach larger files, use our Fileshare Service. To do this activate the<br>"Fileshare Service" option.                                                                                                    |
| Cancel                             |                                                                                                    | < 5) Next                                                                                                    |

Note Activation files are automatically created in the following Upgrade directory in the Engineering Station: "Documents > Siemens > Automation > PCS7 > Activations" ("C:\Users\\Documents\Siemens\Automation\PCS 7\Activations") stands for your Windows username

Note You can send several activation files with one support request.

- 5. "Specify contact data" step: Specify your contact data, then click on the "Next" button.
- 6. "Summary and send" step: Check your details, then click on the "Send" button. Within 48 hours you will receive an e-mail containing a release file for each activation file sent.

# 2.6.6 Transferring the release file to the SEC of the CPU

#### Requirements

The CPU 410 must be accessible from the Engineering Station. The same PCS 7 project (HW Config and program) must be loaded which was loaded when creating the activation file. The reason is while transferring the release file some names are compared e.g. project name, name of the automation system and CPU. The transferring of the release file must be carried out by the same user from the same ES as creating the activation file, since the upgrade directory is only created for this user.

#### Procedure

- Transfer the received release files to the Upgrade directory in the Engineering Station: "Documents > Siemens > Automation > PCS 7 > Activations" ("C:\Users\<USER>\Documents\Siemens\Automation\PCS 7\Activations"), with <USER> for your Windows username.
- Open the Automation License Manager (ALM). The automation systems that are connected to the Automation License Manager are shown in the list in the "Connect AS 410" dialog box.
- 3. Click on the "Add" button to connect a further automation system. In the PCS 7 project, select the CPU to which you want to transfer the release file. Then click on the "OK" button.

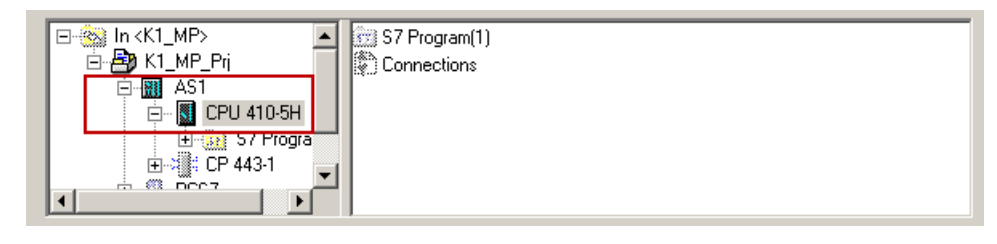

The CPU is displayed in the ALM.

4. Drag&drop the release file to the "Online" folder of the desired automation system.

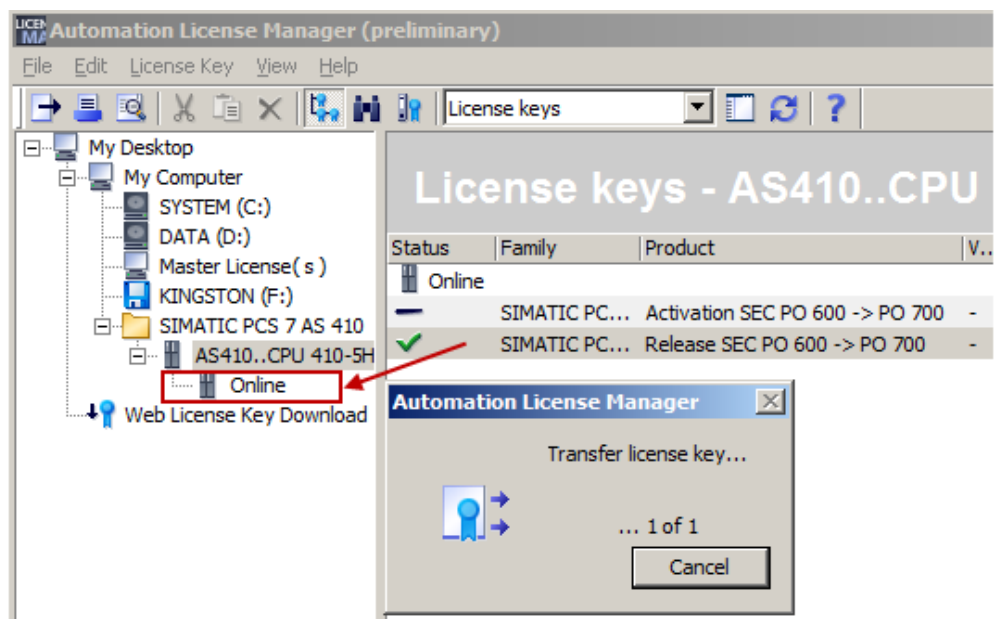

The upgrade is carried out. The time that is taken depends on the loading of the automation system.

After an upgrade is completed, the files (release file and activation file) that are used in the Upgrade directory are deleted.

The Automation License Manager shows the new number of POs for the updated SEC as well as any PN Red license that may be available (in this example there is no PN Red).

| 🐄 Automation License Manager (preliminary) |            |        |             |                 |             |                        |            |           |
|--------------------------------------------|------------|--------|-------------|-----------------|-------------|------------------------|------------|-----------|
| <u>File Edit License Key View Help</u>     |            |        |             |                 |             |                        |            |           |
| 🕞 🞩 🔍   X 🗈 🗙 🔼 🖬                          | License    | keys   | 🗖 🗖 🚺       | 3 ?             |             |                        |            |           |
| My Desktop     My Computer     SYSTEM (C:) | Licer      | ise ke | ys - Or     | line            |             |                        |            | <u> </u>  |
| DATA (D:)                                  | Product    | V Nu   | License key | License number  | Standard li | License type           | Validity   | Artikelnu |
| Master License (s )                        | CPU 410-5H | x.0 1  | SEC V00x00y | SECSVPXXXXX 190 | Single      | Countable objects      | 700 (2600) | -         |
| •                                          | •          |        |             |                 |             |                        |            | ► I       |
| Press F1 for Help                          |            |        |             |                 | [           | 1 License key(s)  🎆 Un | known      |           |

**Note** You can also call up the volume of the SEC, as well as the process objects that are subject to license, in the SIMATIC Manager under "Extras > PCS 7 license information".

# 2.7 Further functions of the CPU 410

### 2.7.1 Field Interface Security

Field Interface Security is a function for additional protection of the automation system and which is supported from Firmware V8.2 upwards. It can be activated if a CPU interface is used only for the connection of field devices. Activating Field Interface Security blocks access to the CPU through the interface concerned by impeding build-up of a communication incoming from external nodes. This means that all queries are rejected and that only the communications outgoing from the CPU, e.g. for IO operation, continue to be permitted.

#### Benefits

- For protection against unauthorized access from the field bus
- Separate activation for each interface
- No restrictions of performance for field bus communication

#### Configuration

The Field Interface Security function is supported for the PROFINET as well as for the PROFIBUS interface and can be activated or deactivated in the HW Config in the settings of the interface via a check box. For the PROFINET interfaces, the checkbox "Enable additional protection on the interface (Field Interface Security)" is located in the PROFINET tab.

# Fig. 2-8

| Media redundancy                           |                        |                        | Time-of-Day Synchronization |           |         | ons      |
|--------------------------------------------|------------------------|------------------------|-----------------------------|-----------|---------|----------|
| General                                    | Addresses              | PROFINET               | Securi                      | ty Events | Synchro | nization |
| Send clock:                                |                        |                        | 1.000                       | ▼ ms      |         |          |
| IO communica                               | ation                  |                        |                             |           |         |          |
| Communicatio                               | on allocation (PROFI   | NET IO):               | 100.0                       | ▼ %       |         |          |
| Max. IRT stat                              | tions in line:         |                        | 0                           |           |         |          |
| 🔽 Use syste                                | m settings             |                        |                             |           |         |          |
|                                            |                        |                        |                             |           |         |          |
|                                            | ication                | T. CD.4                |                             |           |         |          |
| Use this r                                 |                        | I LBA communicatio     | m<br>In n                   |           |         |          |
| Communication allocation (PROFINET CBA):   |                        | JU.U                   | %                           |           |         |          |
| Possible QoS with cyclic interconnections: |                        |                        | 1 - 200                     | ms        |         |          |
|                                            | O FaultTack - call at  | communications inte    | muot                        |           |         |          |
|                                            | 1/2211 DP mode         | communications inte    | nupt                        |           |         |          |
|                                            |                        | at the interface (Pall | Interface Com               | -t)       |         |          |
| Connection                                 | on to external bus sta | tions is no longer po  | ssible due to this          | s action. |         |          |
|                                            |                        |                        |                             |           |         |          |
|                                            |                        |                        |                             |           |         |          |
|                                            |                        |                        |                             |           |         |          |

**Note** For further information on the protection of the automation system and the characteristics of the block (Field Interface Security) please refer to the manual: "SIMATIC PCS 7 Process Control System CPU 410 Process Automation" https://support.industry.siemens.com/cs/ww/en/view/109748473

## 2.7.2 Security Event Logging

Security Event Logging is a function to register user activity on a CPU. Securityrelevant changes to the CPU are sent as SysLogEvents to one or more SIEM (Security Incident Event Management) systems, where they are interpreted and processed further. When using the CPU 410 Security Event Logging is supported from Firmware V8.2 and newer.

The following actions, for instance, are registered as SysLogEvents:

- Connection setup with correct legitimation
- Error in the legitimation (incorrect password)
- A configuration change has been made
- A PCS 7 user program change has been transmitted

#### Benefits

- Acquisition of safety-relevant changes on the CPU
- Detection of forbidden access and deviations from normal behavior
- Applicative assignment of user name by SIEM

#### Configuration

Further information on security event logging with SysLogEvents, including instructions for configuration and planning can be found in the application example: "Recording User Activity on a SIMATIC Controller Using a SIEM System" https://support.industry.siemens.com/cs/ww/en/view/109748211

# 2.7.3 Remaining load memory

From Firmware V8.2 the memory concept of the CPU 410 changes. With the new memory concept, the program is automatically stored in the remanent memory (FLASH) after every download and not in the battery-buffered RAM as before. This means that the program is preserved even in the absence of a buffer battery. This function is independent of the hardware version of the CPU, i.e. each CPU 410-5H is already prepared for the remanent memory.

It is to be noted that each CPU 410 which has already been used can contain a program that starts when the CPU is started. If the program does not start, the CPU must be reset to factory defaults.

The new memory concept does not affect dynamic data, e.g. diagnostics buffers, counters, process images and current process values. These continue to be stored in a non-remanent manner and are retained as before only when a buffer battery is used across the network.

If the current process values from selected blocks are to be transferred from the unbuffered memory to the remanent memory, this is possible with the "Read back program ..." function.

**Note** If you begin to use a CPU that has already been used elsewhere, make sure that the content stored in the load memory does not cause dangerous system conditions at the new location.

If the previous use of the CPU is unknown to you, reset it to its default settings.

The CPU 410 can be reset to factory settings by pressing the reset button when the power supply is switched on and then held until the STOP LED flashes.

#### 2.7.4 Firmware update in two steps

With CPU 410 firmware V8.2 and newer it is possible to update the firmware update in two working steps. This allows the firmware update of the CPU to be prepared in a first operating step (loaded into the CPU) during operation and to be activated in a later step in a second step.

Especially in the case of H systems, a significantly faster firmware update with less time is achieved in solo operation, since the firmware can be loaded first into both CPUs and the H system can then operate exclusively to activate the firmware in solo operation.

#### Benefits

- A Firmware update can be prepared during normal operation
- Optimized self-test after the Firmware update
- Reduced overall time required for firmware updates

#### Procedure

The firmware update in two steps can be started as until now via HW Config. In HW Config select the "Target system > Update firmware" menu command. A dialog for updating the firmware appears. In this dialog there are three options available from firmware V8.2 and upwards:

- (1) "Load and activate firmware"
- (2) "Load firmware only"
- (3) "Activate loaded firmware"

When a firmware is loaded via option (2), the files for the firmware update are transferred to the CPU. The loaded firmware can then be activated with option (3), updating the CPU to the new firmware.

| late Firmware                                                             |                     |        |
|---------------------------------------------------------------------------|---------------------|--------|
| CPU 1                                                                     |                     |        |
| Module article number:                                                    | 6ES7 410-5HX08-0AB0 |        |
| Firmware version:                                                         | V8.2.0              |        |
| Loaded firmware version:                                                  |                     |        |
|                                                                           | CPU 410-5H A        |        |
| Rack: 0                                                                   | Slot: 3             |        |
| CPU 2                                                                     |                     |        |
| Module article number:                                                    | 6ES7 410-5HX08-0AB0 |        |
| Firmware version:                                                         | V8.2.0              |        |
| Loaded firmware version:                                                  | •                   |        |
| Name:                                                                     | CPU 410-5H B        |        |
| Rack: 1                                                                   | Slot: 3             |        |
| Firmware version:                                                         | <u> </u>            | Browse |
| Firmware version:<br>Suitable for modules with:                           |                     | Browse |
| <br>Firmware version:<br>Suitable for modules with:<br>Article number:    | Firmware version    | Browse |
| <br>Firmware version:<br>Suitable for modules with:<br>Article number:    | Firmware version    | Browse |
| Firmware version:<br>Suitable for modules with:<br>Article number:        | Firmware version    | Browse |
| Firmware version:<br>Suitable for modules with:<br>Article number:        | Firmware version    | Browse |
| Firmware version:<br>Suitable for modules with:<br>Article number:        | Firmware version    | Browse |
| Firmware version:<br>Suitable for modules with:<br><u>Article number:</u> | Firmware version    | Browse |
| Firmware version:<br>Suitable for modules with:<br>Article number:        | Firmware version    | Browse |
| Firmware version:<br>Suitable for modules with:<br><u>Article number:</u> | Firmware version    | Browse |
| Firmware version:<br>Suitable for modules with:<br>Article number:        | Firmware version    | Browse |
| Firmware version:<br>Suitable for modules with:<br>Article number:        | Firmware version    | Browse |

Note For further information on updating firmware, please refer to the manual: "SIMATIC PCS 7 Process Control System CPU 410 Process Automation" https://support.industry.siemens.com/cs/ww/en/view/109748473

# 2.8 Additional information

### 2.8.1 Replacing an existing CPU with the CPU 410-5H

An existing CPU in the S7-400 series can be replaced by the CPU 410-5H with little effort. In addition to the replacing the hardware, some adaptations must also be made to the hardware configuration of the PCS 7 project. You will find extensive information about this at <u>https://support.industry.siemens.com/cs/ww/en/view/85014617</u>.

# 2.8.2 Extending availability

With the standard SIMATIC PCS 7 AS 410 automation system, you already have the option of selectively increasing the availability by means of redundant configuration of the Industrial Ethernet communications module.

With its redundant CPUs, the Type AS 410H redundancy station offers considerably greater availability. It works on the 1 - of -2 principle, where the reserve system is switched in if there is a failure of the active subsystem. Starting from here, you can double the power supply or the Industrial Ethernet communications module for each subsystem and combine these measures.

You can find extensive information about the procedure for expanding a Single Station to a Redundancy Station at

https://support.industry.siemens.com/cs/ww/en/view/82523363.

# 3 Appendix

# 3.1 References

### Table 3-1

|     | Topic area                                                            | Title                                                                                                    |
|-----|-----------------------------------------------------------------------|----------------------------------------------------------------------------------------------------|
| \1\ | Siemens Industry Online<br>Support                                    | http://support.industry.siemens.com                                                                                 |
| \2\ | Download page for this entry                                          | https://support.industry.siemens.com/cs/ww/en/<br>view/96839331                                                     |
| 3   | SIMATIC PCS 7 Process Control<br>System CPU 410 Process<br>Automation | https://support.industry.siemens.com/cs/ww/en/<br>view/109748473                                                    |
| \4\ | SIMATIC PCS 7 Service Support<br>and Diagnostics (V9.0)               | https://support.industry.siemens.com/cs/ww/en/<br>view/109746550                                                    |
| \5\ | Security guidelines for<br>PROFIBUS & PROFINET<br>International (PI): | http://www.profibus.com/nc/download/specificat<br>ions-standards/downloads/profinet-security-<br>guideline/display/ |

# 3.2 Change documentation

| Version | Date    | Change                                                                                                    |  |
|---------|---------|----------------------------------------------------------------------------------------------------|--|
| V1.0    | 10/2014 | First edition                                                                                                    |  |
| V1.1    | 12/2014 | Revision of Chapter 2.2 Loading interface changes from AS blocks in RUN mode (TCiR)                                                                                                    |  |
| V1.2    | 03/2015 | <ul> <li>New Chapter 2.1 Configuring the communications interface and Establishing the connection between the ES and the AS</li> <li>Revision of Chapter 2.4 Configuring the PN/Ethernet interfaces of the CPU 410</li> </ul> |  |
| V1.3    | 02/2016 | <ul> <li>New Chapter 2.3 Using TCiR to update a library</li> <li>Revision of Chapter 2.2 Loading interface changes from AS blocks in RUN mode (TCiR)</li> </ul>                                                               |  |
| V2.0    | 03/2016 | Update for PCS 7 V8.2                                                                                                    |  |
| V2.1    | 11/2016 | Description for the PO expansion to "Unlimited" added (Section 2.5.1).                                                                                                    |  |
| V3.0    | 08/2017 | Update for PCS 7 V9.0                                                                                                    |  |
| V3.1    | 09/2017 | Chapter 2.6 directory path updated and notes added                                                                                                    |  |
| V3.2    | 10/2019 | Chapter 2.6.5 Updated procedure                                                                                                    |  |

# Table 3-2